## Tutorial for using Case It for qPCR analyses

Basic procedure for using Case It to display qPCR fluorescence values

Determing Ct, Delta Ct, and fold change (Delta-Delta Ct) method

Plotting the standard curve and determining extrapolated copy values

The first part of this tutorial shows how to use Case It v7 to display actual fluorescence data generated by a qPCR thermocycler. Click the **qPCR** button on the silver button bar, and select **Open file -> containing qPCR fluorescence data**.

| • •     |          |         |                       |                         |              | Case                                            | e It v7                  | 7                                            |                                   |                  |                                          |                               |                 |
|---------|----------|---------|-----------------------|-------------------------|--------------|-------------------------------------------------|--------------------------|----------------------------------------------|-----------------------------------|------------------|------------------------------------------|-------------------------------|-----------------|
| About   | Notes    | Clear   | Protein               | DNA                     | Site Cu      | t Run 1 2 3 3 5 5 5 5 5 5 5 5 5 5 5 5 5 5 5 5 5 | Gel<br>] 5<br>] 6<br>] 7 | Options<br>Load<br>Clear<br>Run              | : Cases<br>1.0 %<br>[agaros<br>30 | Tuto<br>;<br>;e] | orial<br>0 %<br>actual match<br>100      | 0 sites<br>located<br>0 sites |                 |
|         |          | P       | top mido<br>rotein Ar | lle bottor<br>htibody [ | m<br>DNA Pri | ner Chi                                         | ) 8  <br>P   9           | CR Pro                                       | minutes<br>obe Enzy               | set              | match % set<br>Cut DNA<br>containing qPC | cummulat                      | nce chart data  |
|         |          |         |                       |                         |              |                                                 |                          | Run qPC<br>Delta Ct<br>Standaro<br>Amplifica | R for<br>d Curve<br>ation plot    | • •<br>•<br>•    | Help:                                    | 2                             |                 |
|         |          |         |                       |                         |              |                                                 |                          | Graph op<br>Clear                            | ptions                            | •                |                                          |                               |                 |
| Origin: | al order | 🗙 Size  | Seque                 | ence û.                 | Û            |                                                 | An                       | alyze                                        |                                   | H                | 4                                        | ► ►                           | <u>−</u> I<br>£ |
| _       |          |         |                       |                         |              | _                                               | _                        | _                                            |                                   |                  |                                          |                               |                 |
|         |          |         |                       |                         |              |                                                 |                          |                                              |                                   |                  |                                          |                               |                 |
| Genbank | Lab Bend | ch Data | Screen El             | LISA Doti               | Blot 96-w    | ell PCR C                                       | hip qP                   | 'CR Sequ                                     | ience analys                      | sis Op           | pened Loaded                             | Gel / blot                    | Help            |
|         | Pack to  | boging  | ing                   |                         |              |                                                 |                          |                                              |                                   |                  |                                          |                               |                 |

Open the file **qPCR honeybee.csv**(inside the folders Case It -> Cases -> qPCR -> qPCR honeybee.csv). Note: The file is inside the qPCR folder, not the Honeybee cases folder.

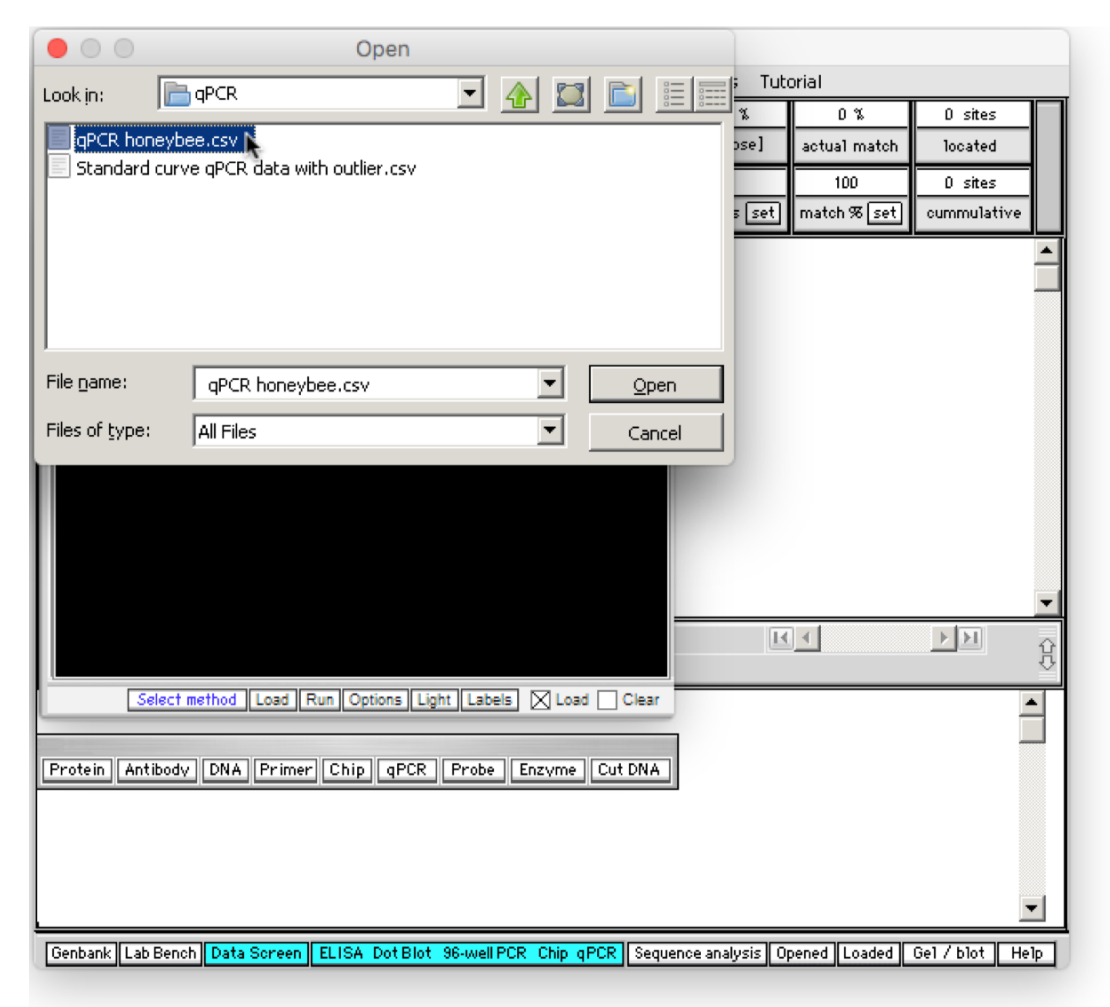

Back to beginning

New windows appear when a qPCR file is opened. Click the Load button below the black region of the screen...

| Case It v7                                                              |          |          |                     |                  |                |            |     |   |             |   |
|-------------------------------------------------------------------------|----------|----------|---------------------|------------------|----------------|------------|-----|---|-------------|---|
| About Notes Clear Protein DNA Site Cut Run Gel Options                  | Cases    | Tutorial |                     |                  |                |            |     |   |             |   |
| ▲ <b>1</b> 5 Load                                                       | 1.0 %    |          | 0% Osites           |                  |                |            |     |   |             |   |
| 2 6 Clear                                                               | [agaros  | e] actua | al match located    |                  |                |            |     |   |             |   |
| 3 7 Run                                                                 | 60       | 1        | IDD D sites         |                  |                |            |     |   |             |   |
| 000                                                                     |          |          | EL                  | ISA Dotblot      | 96-well PCR    | DNA chip o | PCR |   |             |   |
|                                                                         |          | 1        | 2                   | 3                | 4              | 5          | 6   | 7 | 8           | 9 |
|                                                                         | А        |          |                     |                  |                |            |     |   |             |   |
|                                                                         | в        |          |                     |                  |                |            |     |   |             |   |
|                                                                         | c        |          |                     |                  |                |            |     |   |             |   |
|                                                                         |          |          |                     |                  |                |            |     |   |             |   |
|                                                                         |          |          |                     |                  |                |            |     |   |             |   |
|                                                                         | Е        |          |                     |                  |                |            |     |   |             |   |
|                                                                         | F        |          |                     |                  |                |            |     |   |             |   |
|                                                                         | G        |          |                     |                  |                |            |     |   |             |   |
| Click the Uler of butters helper                                        | Н        |          |                     |                  |                |            |     |   |             |   |
|                                                                         |          |          |                     |                  |                |            |     |   |             |   |
| Select method Load Run Options Light Labels X Load Clear                |          |          |                     |                  |                | qPCR       |     |   | - i - i - i | : |
| Protoin Antihodu DNA Primer Chin APCP Proto Forume Cut DNA              | ρ        |          | Show   Hide   Delta | Ct   Fold change | Standard Curve |            |     |   |             |   |
| Protein Antibody Diak Primer Cinp drok Probe Elizyne Catolia            | 40000-   | 20.0+    |                     |                  |                |            |     |   |             |   |
|                                                                         | 10000    | 15.0     |                     |                  |                |            |     |   |             |   |
|                                                                         |          | 13.0     |                     |                  |                |            |     |   |             |   |
|                                                                         | 1        | 10.0     |                     |                  |                |            |     |   |             | ] |
| Genbank Lab Bench Data Screen ELISA Dot Blot 96-well PCR Chip gPCR Segu |          | 5.0      |                     |                  |                |            |     |   |             |   |
|                                                                         | 30000    | 5 0.0-   |                     |                  |                | _          |     |   |             |   |
| Back to beginning                                                       |          | < ₽      | S1 S2 S3 S4         | S5 S6 S7 S       | 8 S9 S10 S1    | 1          |     |   |             |   |
|                                                                         | <b>P</b> | -5.0     |                     |                  |                |            |     |   |             |   |

...and the 96 wells turn orange in color, indicating that they have been loaded. Labels indicate names of the samples loaded in each well. To see all the labels we'll move the window to the left...

| Case It v7                                                              |                          |                           |                                |                           |                  |                 |                 |                  |                  |                  |
|-------------------------------------------------------------------------|--------------------------|---------------------------|--------------------------------|---------------------------|------------------|-----------------|-----------------|------------------|------------------|------------------|
| About Notes Clear Protein DNA Site Cut Run Gel Options                  | Cases Tu                 | utorial                   |                                |                           |                  |                 |                 |                  |                  |                  |
| ▲ ■ 1 ■ 5 Load<br>□ 2 □ 6 Clear<br>□ 3 □ 7 Run                          | 1.0 %<br>[agarose]<br>60 | 0 1<br>actual 1           | % O si<br>match loca<br>D O si | tes                       |                  |                 |                 |                  |                  |                  |
| ••••                                                                    |                          |                           | <b>I</b>                       | ELISA Dotblot             | t 96-well PCR    | DNA chip        | qPCR            |                  |                  |                  |
|                                                                         | A 1-Hive                 | 1<br>e actin <sup>*</sup> | 2<br>1-Hive actin*             | 3<br>1-Hive actin*        | 4<br>1-Hive DWV  | 5<br>1-Hive DWV | 6<br>1-Hive DWV | 7<br>1-Hive BQCV | 8<br>1-Hive BQCV | 9<br>1-Hive BQCV |
|                                                                         | B 2-Hiv                  | e actin*                  | 2-Hive actin*                  | 2-Hive actin*             | 2-Hive DWV       | 2-Hive DWV      | 2-Hive DWV      | 2-Hive BQCV      | 2-Hive BQCV      | 2-Hive BQCV      |
| ° 0 0 0 0 0 0 0 0 0 0 0 0 0 0 0 0 0 0 0                                 | c <sup>3-Hiv</sup>       | e actin*                  | 3-Hive actin*                  | 3-Hive actin*             | 3-Hive DWV       | 3-Hive DWV      | 3-Hive DWV      | 3-Hive BQCV      | 3-Hive BQCV      | 3-Hive BQCV      |
|                                                                         | D 4-Hiv                  | e actin <sup>*</sup>      | 4-Hive actin*                  | 4-Hive actin*             | 4-Hive DWV       | 4-Hive DWV      | 4-Hive DWV      | 4-Hive BQCV      | 4-Hive BQCV      | 4-Hive BQCV      |
|                                                                         | E <sup>5-Hive</sup>      | e actin <sup>*</sup>      | 5-Hive actin <sup>*</sup>      | 5-Hive actin*             | 5-Hive DWV       | 5-Hive DWV      | 5-Hive DWV      | 5-Hive BQCV      | 5-Hive BQCV      | 5-Hive BQCV      |
|                                                                         | F 6-Hive                 | e actin <sup>*</sup>      | 6-Hive actin*                  | 6-Hive actin <sup>*</sup> | 6-Hive DWV       | 6-Hive DWV      | 6-Hive DWV      | 6-Hive BQCV      | 6-Hive BQCV      | 6-Hive BQCV      |
| +000000000000                                                           | G <sup>7-Hiv</sup>       | e actin <sup>*</sup>      | 7-Hive actin*                  | 7-Hive actin*             | 7-Hive DWV       | 7-Hive DWV      | 7-Hive DWV      | 7-Hive BQCV      | 7-Hive BQCV      | 7-Hive BQCV      |
| Use the 'qPCR' button to run qPCR'                                      | H 8-Hiv                  | e actin <sup>*</sup>      | 8-Hive actin*                  | 8-Hive actin*             | 8-Hive DWV       | 8-Hive DWV      | 8-Hive DWV      | 8-Hive BQCV      | 8-Hive BQCV      | 8-Hive BQCV      |
| Select method Load Run Options Light Labels 🛛 Load 🗌 Clear              |                          |                           |                                |                           |                  |                 | Probe:          |                  |                  |                  |
|                                                                         |                          | SI                        | now Hide De                    | elta Ct Fold chang        | ge Standard Curv | e               |                 |                  |                  |                  |
| Protein Antibody DNA Primer Chip gPCR Probe Enzyme Cut DNA              | 40000                    | 20.0                      |                                |                           |                  |                 |                 |                  |                  |                  |
|                                                                         |                          | 15.0                      |                                |                           |                  | _               |                 |                  |                  |                  |
|                                                                         |                          | 10.0                      |                                |                           |                  | _               |                 |                  |                  |                  |
| Genbank Lab Bench Data Screen ELISA Dot Blot 36-well PCR Chip qPCR Sequ | 30000                    | 5.0                       |                                |                           |                  | _               |                 |                  |                  |                  |
| Dealthe baciania                                                        |                          | 0.0 st                    | 1 S2 S3 S                      | 4 S5 S6 S7                | S8 S9 S10 S      | 11              |                 |                  |                  |                  |
| Back to beginning                                                       | \$                       | -5.0                      |                                |                           |                  | -               |                 |                  |                  |                  |

... and all 12 label columns are visible. DWV stands for "Deformed Wing Virus", and BQCV stands for "Black Queen Cell Virus". An asterisk following a label name indicates a reference gene (e.g. actin\*). Note that for this data set, 10 bee hives have been sampled for DWV and BQCV.

|                     |                 |                           | Case                      | e It v7                                   |                                         |                                               |                                      |                |             |             |                |                |                            |
|---------------------|-----------------|---------------------------|---------------------------|-------------------------------------------|-----------------------------------------|-----------------------------------------------|--------------------------------------|----------------|-------------|-------------|----------------|----------------|----------------------------|
| About Notes         | Clear           | Protein DNA               | Site Cut Run              | Gel Options                               | Cases Tutoria                           | I                                             |                                      |                |             |             |                |                |                            |
|                     |                 |                           |                           | 5 Load<br>6 Clear<br>7 Run<br>ISA Dotblot | 1.0 %<br>[agarose] ac<br>60 96-well PCR | 0 % 0<br>tual match 10<br>100 0<br>DNA chip 0 | ) sites<br>ocated<br>) sites<br>qPCR |                |             |             |                |                |                            |
|                     |                 | 1                         | 2                         | 3                                         | 4                                       | 5                                             | 6                                    | 7              | 8           | 9           | 10             | 11             | 12                         |
|                     | A               | 1-Hive actin*             | 1-Hive actin*             | 1-Hive actin*                             | 1 Hive DWV                              | 1-Hive DWV                                    | 1-Hive DWV                           | 1-Hive BQCV    | 1-Hive BQCV | 1-Hive BQCV | 9-Hive actin*  | 9-Hive actin*  | 9-Hive actin*              |
|                     | В               | 2-Hive actin*             | 2-Hive actin*             | 2-Hive actin*                             | 2-Hive DWV                              | 2-Hive DWV                                    | 2-Hive DWV                           | 2-Hive BQCV    | 2-Hive BQCV | 2-Hive BQCV | 9-Hive DWV     | 9-Hive DWV     | 9-Hive DWV                 |
| 5001                | С               | 3-Hive actin*             | 3-Hive actin*             | 3-Hive actin*                             | 3-Hive DWV                              | 3-Hive DWV                                    | 3-Hive DWV                           | 3-Hive BQCV    | 3-Hive BQCV | 3-Hive BQCV | 9-Hive BQCV    | 9-Hive BQCV    | 9-Hive BQCV                |
|                     | D               | 4-Hive actin*             | 4-Hive actin*             | 4-Hive actin*                             | 4-Hive DWV                              | 4-Hive DWV                                    | 4-Hive DWV                           | 4-Hive BQCV    | 4-Hive BQCV | 4-Hive BQCV | 10-Hive actin* | 10-Hive actin* | 10-Hive actin <sup>*</sup> |
|                     | E               | 5-Hive actin*             | 5-Hive actin*             | 5-Hive actin*                             | 5-Hive DWV                              | 5-Hive DWV                                    | 5-Hive DWV                           | 5-Hive BQCV    | 5-Hive BQCV | 5-Hive BQCV | 10-Hive DWV    | 10-Hive DWV    | 10-Hive DWV                |
|                     | F               | 6-Hive actin*             | 6-Hive actin <sup>*</sup> | 6-Hive actin*                             | 6-Hive DWV                              | 6-Hive DWV                                    | 6-Hive DWV                           | 6-Hive BQCV    | 6-Hive BQCV | 6-Hive BQCV | 10-Hive BQCV   | 10-Hive BQCV   | 10-Hive BQCV               |
|                     | G               | 7-Hive actin <sup>*</sup> | 7-Hive actin <sup>*</sup> | 7-Hive actin <sup>*</sup>                 | 7-Hive DWV                              | 7-Hive DWV                                    | 7-Hive DWV                           | 7-Hive BQCV    | 7-Hive BQCV | 7-Hive BQCV | blank blank    | blank blank    | blank blank                |
|                     | Н               | 8-Hive actin*             | 8-Hive actin <sup>*</sup> | 8-Hive actin <sup>*</sup>                 | 8-Hive DWV                              | 8-Hive DWV                                    | 8-Hive DWV                           | 8-Hive BQCV    | 8-Hive BQCV | 8-Hive BQCV | blank blank    | blank blank    | blank blank                |
| bels 🔀 Load 🗌 Clear |                 |                           |                           |                                           |                                         | F                                             | Probe:                               |                |             |             |                |                |                            |
| L Control Cost DNA  | -               |                           |                           |                                           | 0                                       | Show Hide                                     | Delta Ct Fold d                      | hange Standard | Curve       |             |                |                |                            |
| e Enzyme Cut DNA    |                 |                           |                           |                                           | 40000 20.0                              | -                                             |                                      |                |             |             |                |                |                            |
|                     |                 |                           |                           |                                           | 15.0                                    |                                               |                                      |                |             |             |                |                |                            |
|                     |                 |                           |                           |                                           | 10.0                                    |                                               |                                      |                |             |             |                |                |                            |
| Genbank Lab Bench   | preen ELISA Dot | Blot 96-well PCR 0        | Chip gPCR Seque           | 5.0                                       |                                         |                                               |                                      |                |             |             |                |                |                            |
|                     |                 |                           |                           |                                           | 0.0 0                                   | S1 S2 S3                                      | S4 S5 S6                             | S7 S8 S9 S1    | 0 S11       |             |                |                |                            |
| Back to b           | eginni          | ng                        |                           |                                           | -5.0                                    |                                               |                                      |                |             |             |                |                |                            |

Click the qPCR button and select **Run qPCR for -> orange wells only**. Note: the Run button next to the Load button has been grayed out, indicating that it is not used to run qPCR (it is used to run other types of analyses involving a 96-well plate, such as ELISA).

|   |                                                                              |           |                |                      | El                        | ISA Dotblot               | 96-well PCR      | DNA chip   | qPCR       |             |             |                                                                                                    |
|---|------------------------------------------------------------------------------|-----------|----------------|----------------------|---------------------------|---------------------------|------------------|------------|------------|-------------|-------------|----------------------------------------------------------------------------------------------------|
|   |                                                                              |           |                | 1                    | 2                         | 3                         | 4                | 5          | 6          | 7           | 8           | 9                                                                                                    |
|   |                                                                              | А         | 1-Hive         | e actin <sup>*</sup> | 1-Hive actin <sup>*</sup> | 1-Hive actin*             | 1-Hive DWV       | 1-Hive DWV | 1-Hive DWV | 1-Hive BQCV | 1-Hive BQCV | 1-Hive BQCV                                                                                                    |
|   | A00000000000                                                                 | В         | 2-Hive         | e actin*             | 2-Hive actin <sup>*</sup> | 2-Hive actin*             | 2-Hive DWV       | 2-Hive DWV | 2-Hive DWV | 2-Hive BQCV | 2-Hive BQCV | 2-Hive BQCV                                                                                                    |
|   |                                                                              |           | 3-Hive         | e actin*             | 3-Hive actin <sup>*</sup> | 3-Hive actin <sup>*</sup> | 3-Hive DWV/      | 3-Hive DWV | 3-Hive DWV | 3-Hive BDCV | 3-Hive BQCV | 3-Hive BQCV                                                                                                    |
|   | COOOOOOOOOOO                                                                 | C         |                |                      |                           |                           |                  |            |            |             |             |                                                                                                    |
|   |                                                                              | D         | 4-Hive         | e actin*             | 4-Hive actin*             | 4-Hive actin*             | 4-Hive DWV       | 4-Hive DWV | 4-Hive DWV | 4-Hive BQCV | 4-Hive BQCV | 4-Hive BQCV                                                                                                    |
|   |                                                                              | E         | 5-Hive         | e actin*             | 5-Hive actin*             | 5-Hive actin*             | 5-Hive DWV       | 5-Hive DWV | 5-Hive DWV | 5-Hive BQCV | 5-Hive BQCV | 5-Hive BQCV                                                                                                    |
|   |                                                                              | -         | 6-Hive         | e actin*             | 6-Hive actin <sup>*</sup> | 6-Hive actin*             | 6-Hive DWV       | 6-Hive DWV | 6-Hive DWV | 6-Hive BQCV | 6-Hive BQCV | 6-Hive BQCV                                                                                                    |
|   |                                                                              | +         | 716            | tin X                | 711                       | 716                       | Zilling DuA/     | 716 00-07  | 715 00-07  | 715- 0007   | 715 0007    | Zilling DOC)                                                                                                    |
|   | +0000000000000                                                               | G         | 7-HIVE         | e actin              | 7-HIVE actin              | 7-HIVE actin              | 7-HIVE DWV       | 7-HIVE DWV | 7-HIVE DWV | 7-HIVE BULV | 7-HIVE BULV | 7-HIVE BULV                                                                                                    |
|   | Use the 'gPCR' button to run gPCR'                                           | Н         | 8-Hive         | e actin*             | 8-Hive actin*             | 8-Hive actin*             | 8-Hive DWV       | 8-Hive DWV | 8-Hive DWV | 8-Hive BQCV | 8-Hive BQCV | 8-Hive BQCV                                                                                                    |
|   | Select method   Load Run Ontions   Linht   Labels   X   Load   Clear         |           |                |                      |                           |                           |                  |            | Probe:     |             |             | 1                                                                                                    |
| Į |                                                                              |           |                | s                    | how Hide Delt             | a Ct Fold chang           | e Standard Curv  |            |            | 1 1 1       | : :         | ]                                                                                                    |
|   | Protein Antibody DNA Primer Chip gPCR Probe Enzyme Cut DNA                   | P         |                | :                    |                           |                           |                  |            |            |             |             |                                                                                                    |
| ľ | Original order Size Sequence Open file Analyze                               | 400       | 00             | 20.0                 |                           | _                         |                  | _          |            |             |             |                                                                                                    |
|   | Run qPCR for                                                                 | ells on   | ly 🔪           | 15.0                 |                           |                           |                  | —          |            |             |             |                                                                                                    |
|   | Delta Ct   purple we                                                         | ills only | 12             | 10.0                 |                           |                           |                  | _          |            |             |             |                                                                                                    |
|   |                                                                              | _         |                |                      |                           |                           |                  |            |            |             |             |                                                                                                    |
|   | Graph options 🕨                                                              | 300       | 00 - · · - · · | 5.0                  |                           |                           |                  |            |            |             |             |                                                                                                    |
|   | Clear                                                                        |           |                | 0.0 o<br>⊲ s         | 1 S2 S3 S4                | S5 S6 S7                  | S8 S9 S10 S      | 11         |            |             |             |                                                                                                    |
|   |                                                                              |           |                | -5.0                 |                           |                           |                  | _          |            |             |             |                                                                                                    |
|   |                                                                              | (H)       |                | -10.0                |                           |                           |                  |            |            |             |             |                                                                                                    |
|   | Genhank I ab Bench Data Screen FLISA Dot Blot 96-wellPCP Chin aPCP Serus     | 8 200     |                | -10.0                |                           |                           |                  |            |            |             |             |                                                                                                    |
|   | Contraint, and before the second borblot borblot borblot of only grow before | Se        |                | -15.0                |                           |                           |                  |            |            |             |             |                                                                                                    |
|   |                                                                              | 2         |                | -20.0                |                           | Sample number             |                  | —          |            |             |             |                                                                                                    |
|   | Pack to beginning                                                            |           |                |                      |                           |                           |                  |            |            |             |             |                                                                                                    |
|   |                                                                              |           |                |                      |                           |                           |                  |            |            |             |             |                                                                                                    |
|   |                                                                              | 100       | 00+            |                      | ແມ່ນແມ່ນເພັ່ມແມ່ນພໍ່ນ     | o mán mán mu              | é contéc contême |            |            | nannnannna  |             | den de la composición de la composición de la composición de la composición de la composición de la composición |

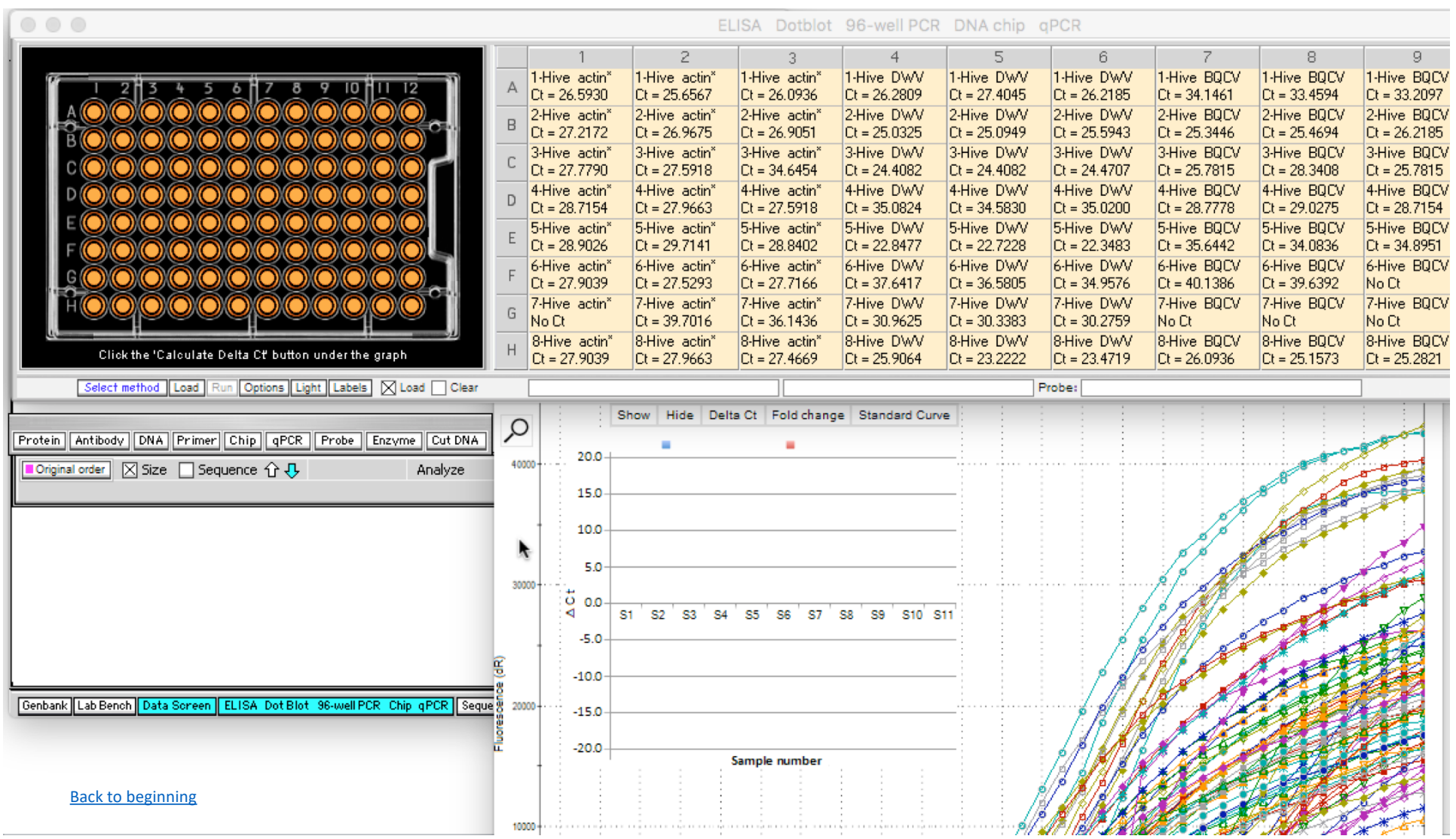

After qPCR runs, Ct values will appear in the labels for each well, for example a Ct value of 24.0337 for well A1. Curves on the graph represent changes in the amount of DNA for each well for 45 qPCR cycles (bottom axis of graph). Click on the graph to bring it forward...

...and all 96 curves can be seen, each with a unique color/symbol combination. The next series of slides will explain how the Ct values were determined from the graph curves.

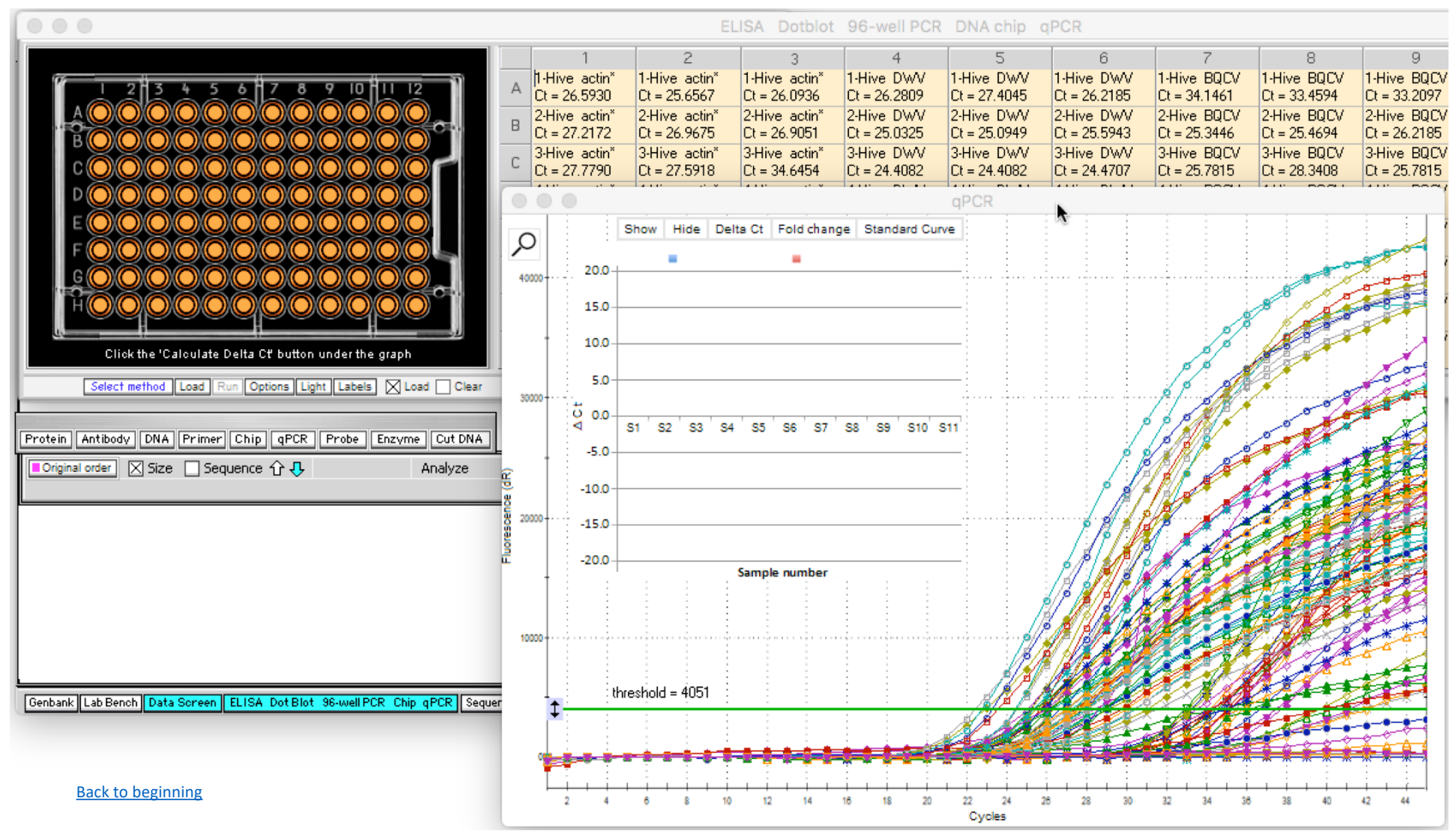

First, **click two** of the 96 wells (**A3** and **A6**, for example). Note that the wells turn purpose in color, as do the corresponding labels. Then, use the **qPCR** button and select **Run qPCR for -> purple wells only**.

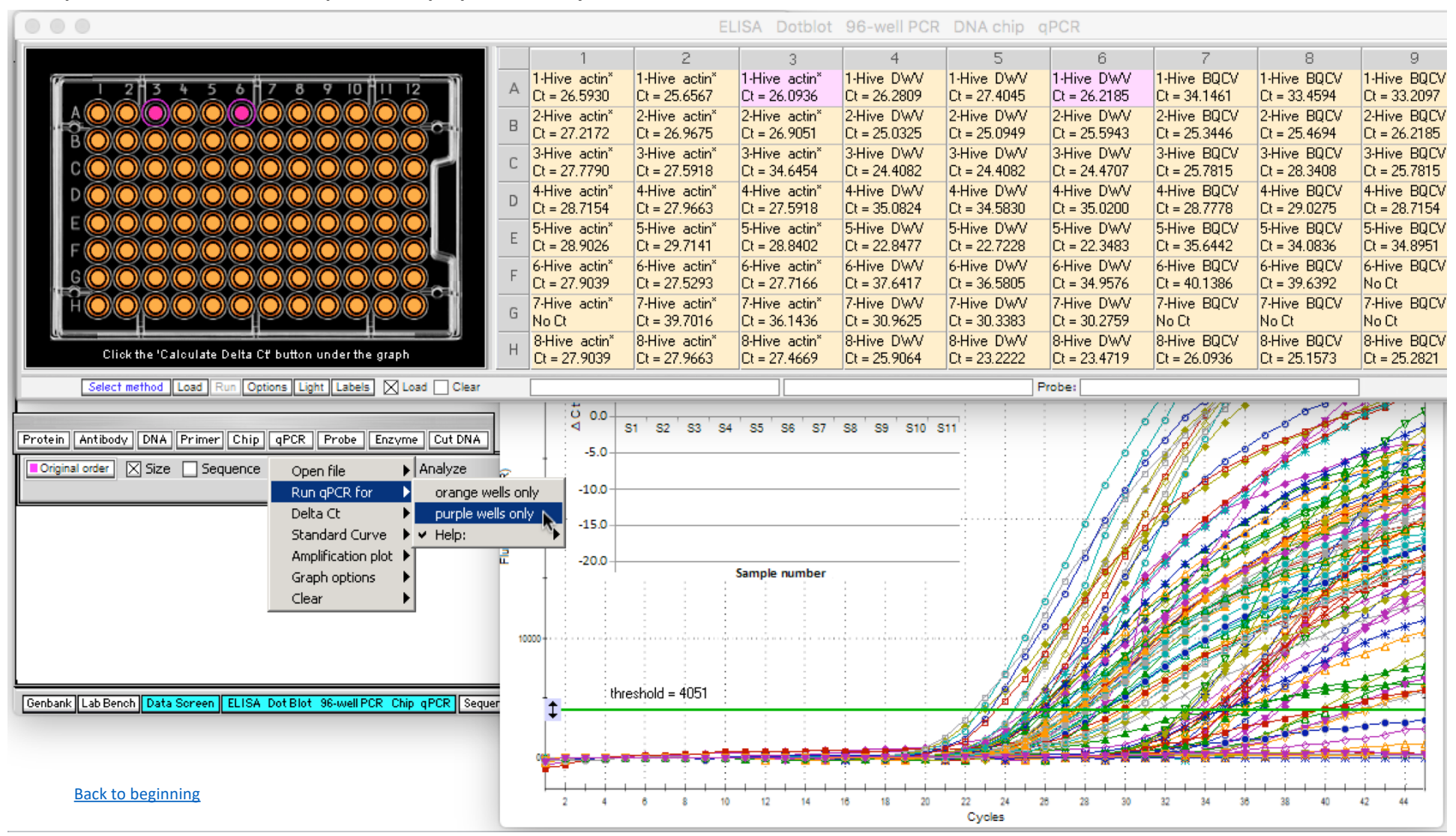

Only two of the 96 curves now appear, along with corresponding Ct values for wells A3 and A6. If the cursor is held over any point on a curve, a box pops up indicating which well the curve is associated with (A3 green, A6 gray).

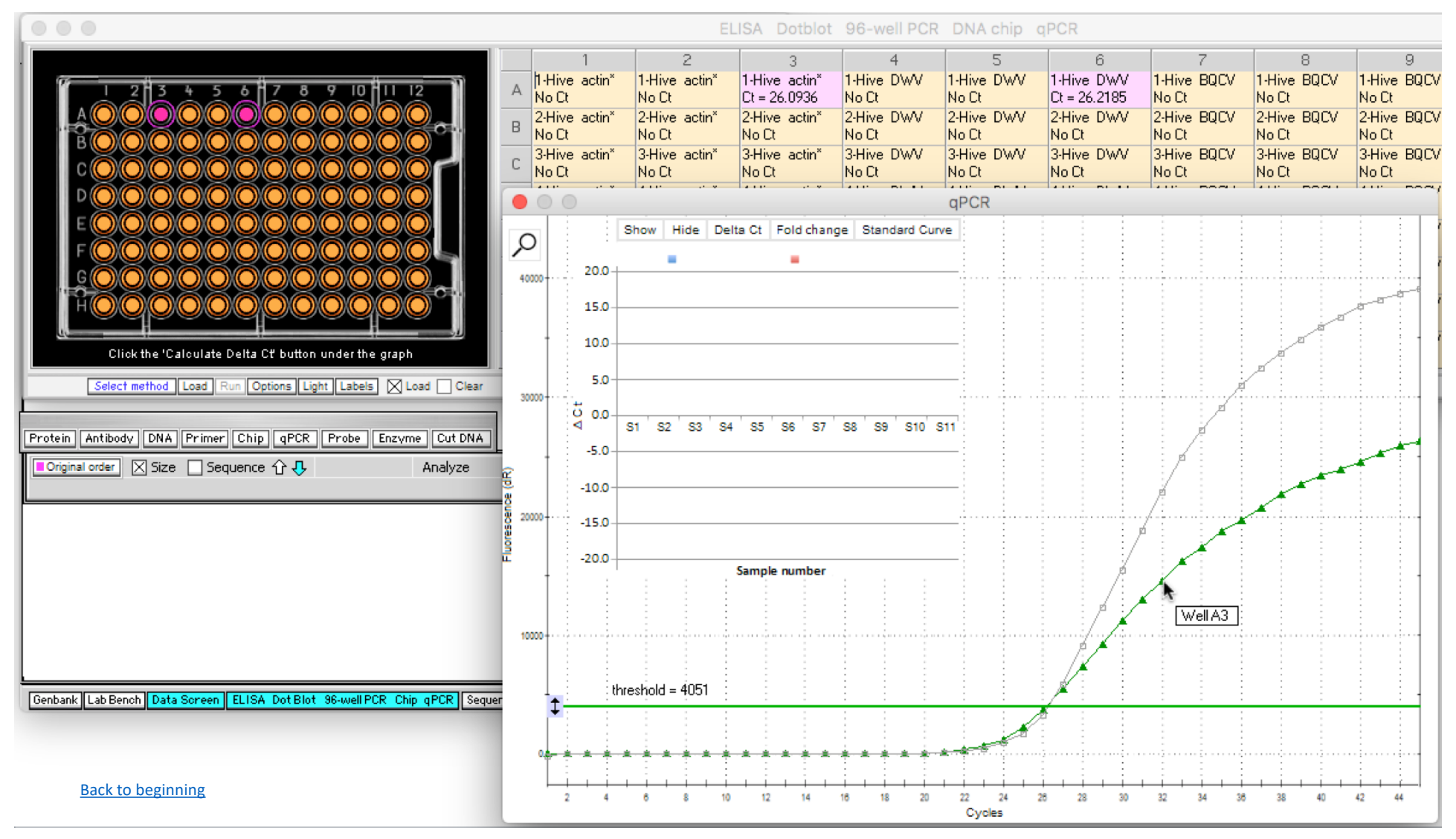

If the cursor is held over the area where a curve intersects the green threshold line, a vertical line is drawn from that point to the bottom axis, indicating the point at which that particular curve crossed the threshold. By definition, that is the Ct value for that curve (26.21 in this case). For this example, both curves have similar Ct values.

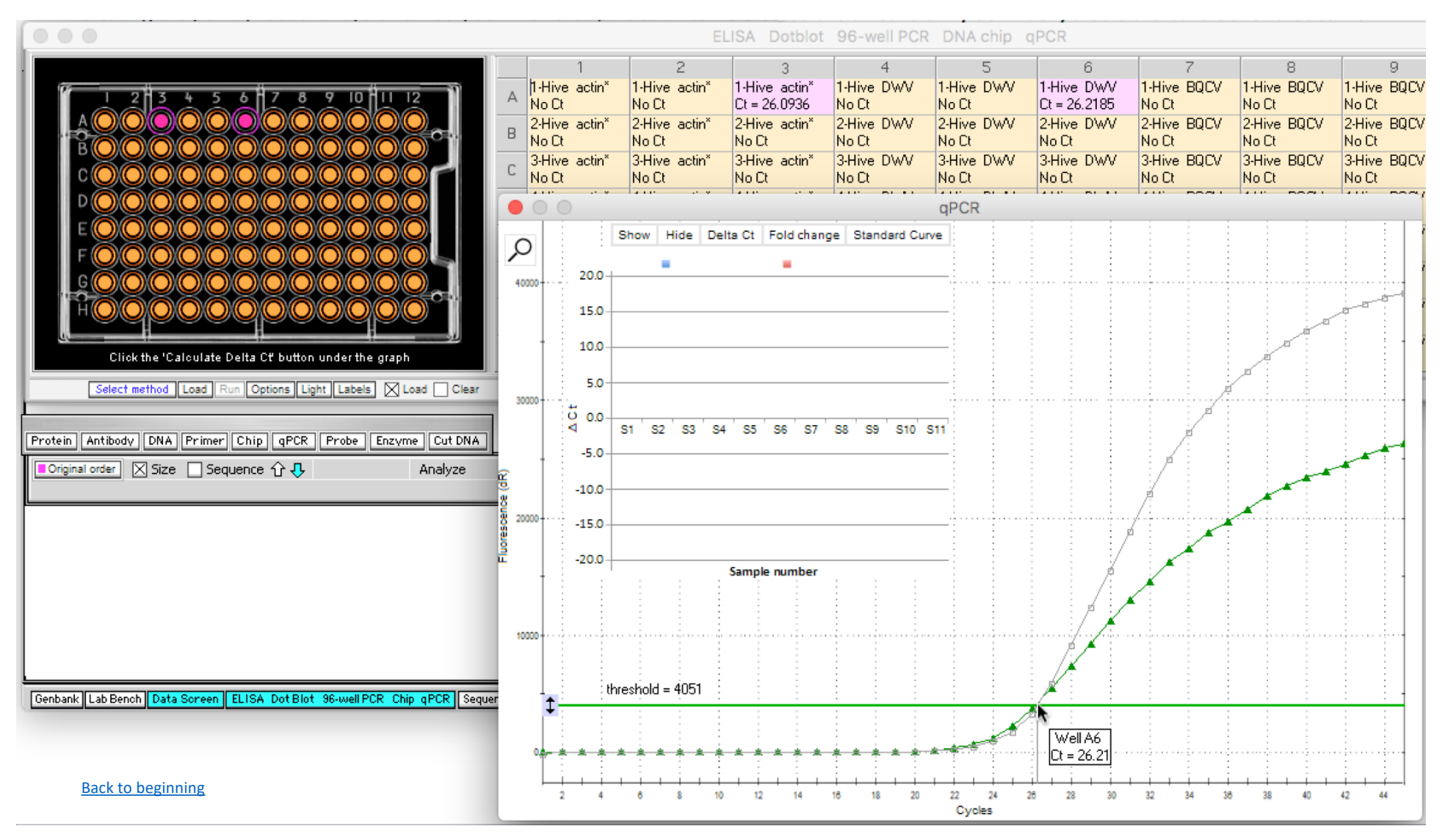

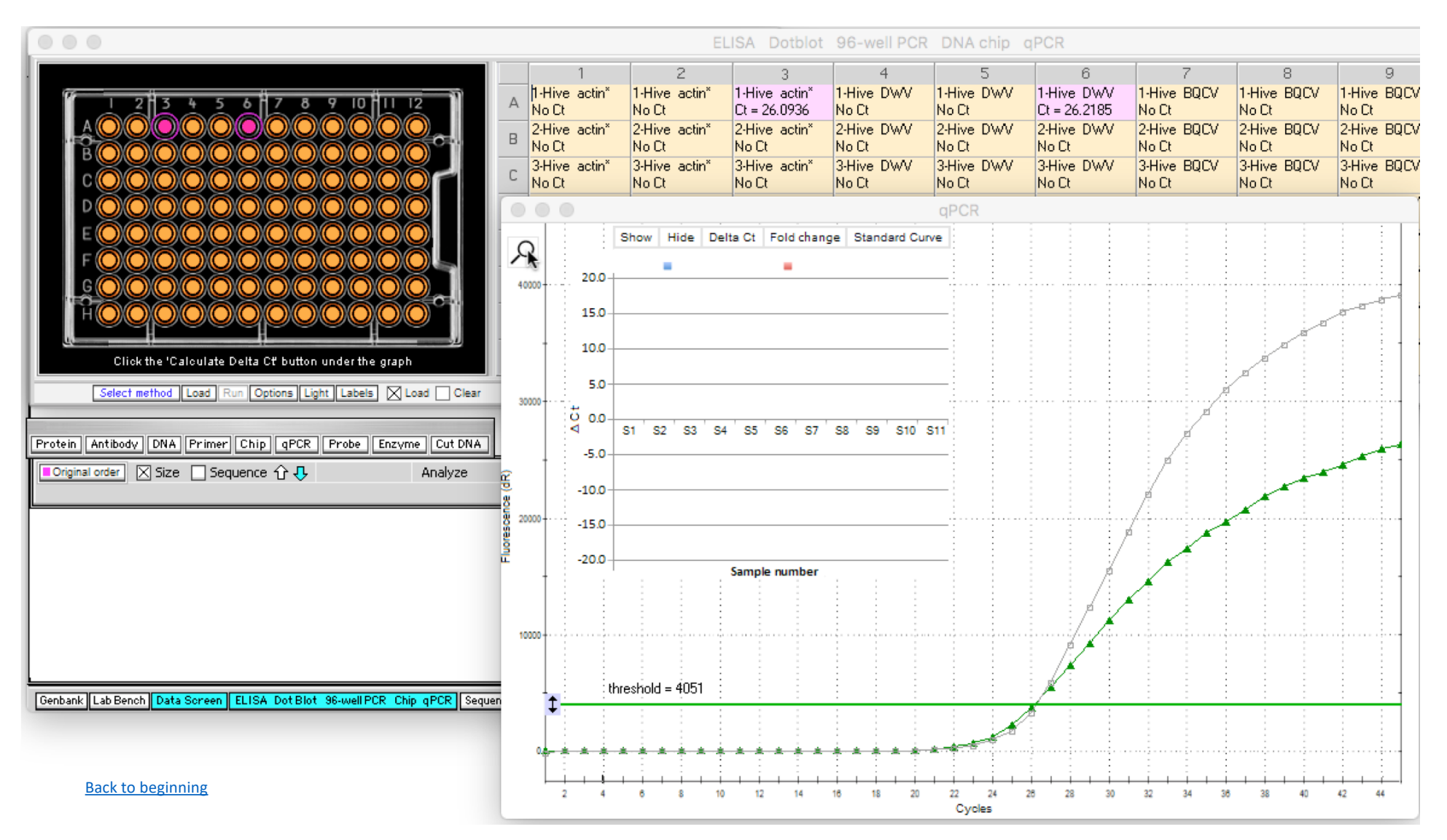

For easier viewing, the graph can be magnified by clicking the magnifying glass icon in the upper left-hand corner of the graph...

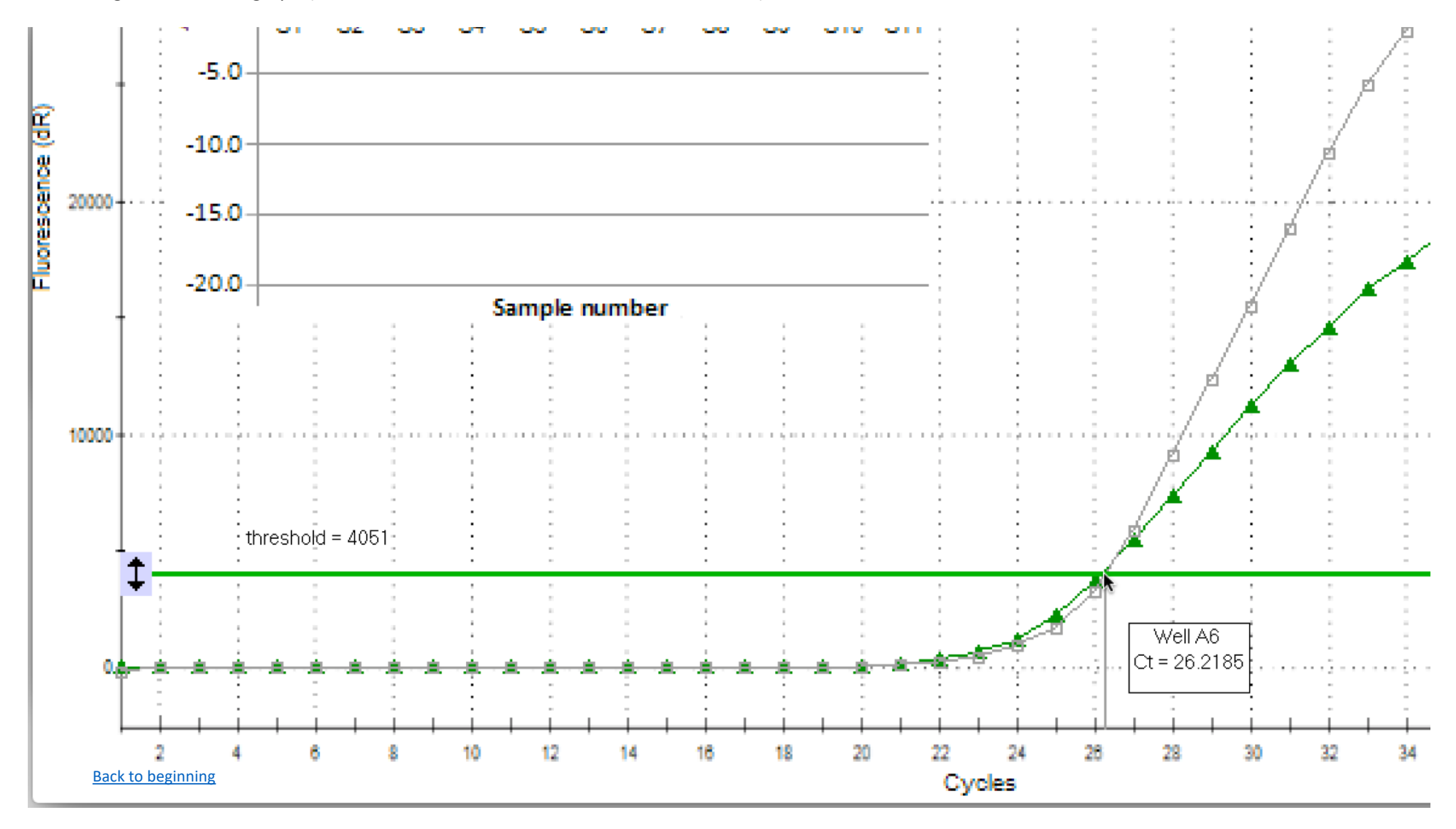

...which makes the intersection of the threshold and curve easier to see. Clicking the magnifying glass icon repeatedly cycles between small, medium, and large views of the graph (note that the icon is not shown in this screen shot).

ELISA Dotblot 96-well PCR DNA chip gPCR 2 3 4 5 6 8 9 1-Hive actin\* 1-Hive DWV 1-Hive BQCV 1-Hive actin\* 1-Hive actin\* 1-Hive DWV 1-Hive DWV 1-Hive BQCV 1-Hive BQCV 5 6 8 Ct = 26.0936 Ct = 26.2185 No Ct No Ct No Ct No Ct No Ct No Ct No Ct OC  $\bigcirc \bigcirc \bigcirc \bigcirc \bigcirc \bigcirc \bigcirc \bigcirc$ 2-Hive actin\* 2-Hive actin\* 2-Hive actin\* 2-Hive DWV 2-Hive DWV 2-Hive DWV 2-Hive BQCV 2-Hive BQCV 2-Hive BQCV В No Ct No Ct No Ct No Ct No Ct No Ct No Ct No Ct No Ct 3-Hive DWV 3-Hive BQCV 3-Hive actin\* 3-Hive actin\* 3-Hive actin\* 3-Hive DWV 3-Hive DWV 3-Hive BQCV 3-Hive BQCV 0/0/0/0/0/0/0/0/ No Ct No Ct No Ct No Ct No Ct No Ct No Ct No Ct No Ct 4-Hive DWV 4-Hive BQCV 4-Hive BQCV 4-Hive actin\* 4-Hive actin\* 4-Hive DWV 4-Hive DWV 4-Hive BQCV 4-Hive actin\* O(O(O)O)O(O)OD No Ct No Ct No Ct No Ct No Ct No Ct No Ct No Ct No Ct 5-Hive DWV 5-Hive DWV 5-Hive DWV 5-Hive BQCV 5-Hive actin\* 5-Hive actin\* 5-Hive actin\* 5-Hive BQCV 5-Hive BQCV No Ct No Ct No Ct No Ct No Ct No Ct No Ct No Ct No Ct 6-Hive actin\* 6-Hive actin\* 6-Hive actin\* 6-Hive DWV 6-Hive DWV 6-Hive DWV 6-Hive BQCV 6-Hive BQCV 6-Hive BQCV  $(\bigcirc)(\bigcirc)(\bigcirc)$  $(\bigcirc)(\bigcirc)(\bigcirc)(\bigcirc)$ No Ct No Ct No Ct No Ct No Ct No Ct No Ct No Ct No Ct 7-Hive BQCV 7-Hive actin\* 7-Hive actin\* 7-Hive actin\* 7-Hive DWV 7-Hive DWV 7-Hive DWV 7-Hive BQCV 7-Hive BQCV  $\bigcirc$ O(O)(O)No Ct No Ct No Ct No Ct No Ct No Ct No Ct No Ct No Ct 8-Hive DWV 8-Hive actin\* 8-Hive actin\* 8-Hive DWV 8-Hive DWV 8-Hive BQCV 8-Hive BQCV 8-Hive BQCV 8-Hive actin\* Н Click the 'Calculate Delta Ct' button under the graph No Ct No Ct No Ct No Ct No Ct No Ct No Ct No Ct No Ct Select method Load Run Options Light Labels X Load Clear Probe: 5 0.0  $\triangleleft$ S1 S2 S3 S4 S5 S6 S7 S8 S9 S10 S11 Protein Antibody DNA Primer Chip gPCR Probe Enzyme Cut DNA -5.0 🛛 Original order 🛛 🗙 Size 📄 Sequence 🏠 🕂 Analyze -10.0 20000--15.0 -20.0 Sample number 10000threshold = 4051 Genbank Lab Bench Data Screen ELISA Dot Blot 96-well PCR Chip gPCR Seguen Back to beginning 2 10 12 14 16 18 20 22 24 28 28 30 32 34 36 38 40 42 44 4 6 8 Cycles

To increase accuracy, qPCR samples are usually loaded in triplicates. **Drag over or click wells as shown below** so that wells A1 through A6 are purple. Note that you can make wells purple be clicking either the well or the label associated with that well, but that you can only make them orange again by clicking the well, or by reloading the file.

Run qPCR for purple wells only, using **qPCR button** -> **Purple wells only**. Note that for this example, the three actin curves and the three DWV curves cross the threshold at similar locations, resulting in similar Ct values for samples associated with wells A1 through A6.

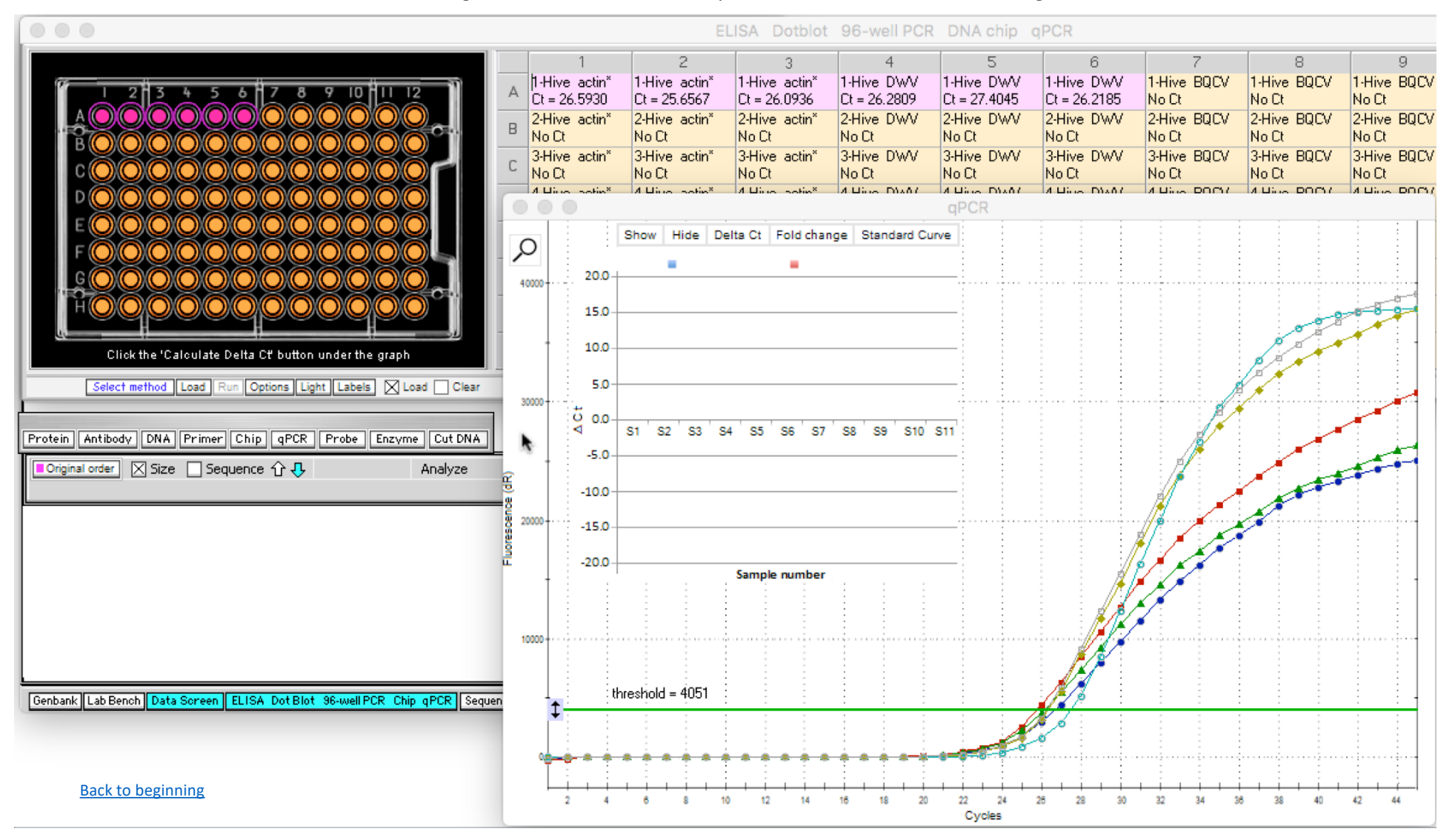

Now click wells A3, A4 and A5 to make them orange again, and click or drag wells A7, A8 and A9 to make them purple. Re-run qPCR for purple wells only, using the same menu commands as before, and note that the three BQCV curves are separated from the three actin curves.

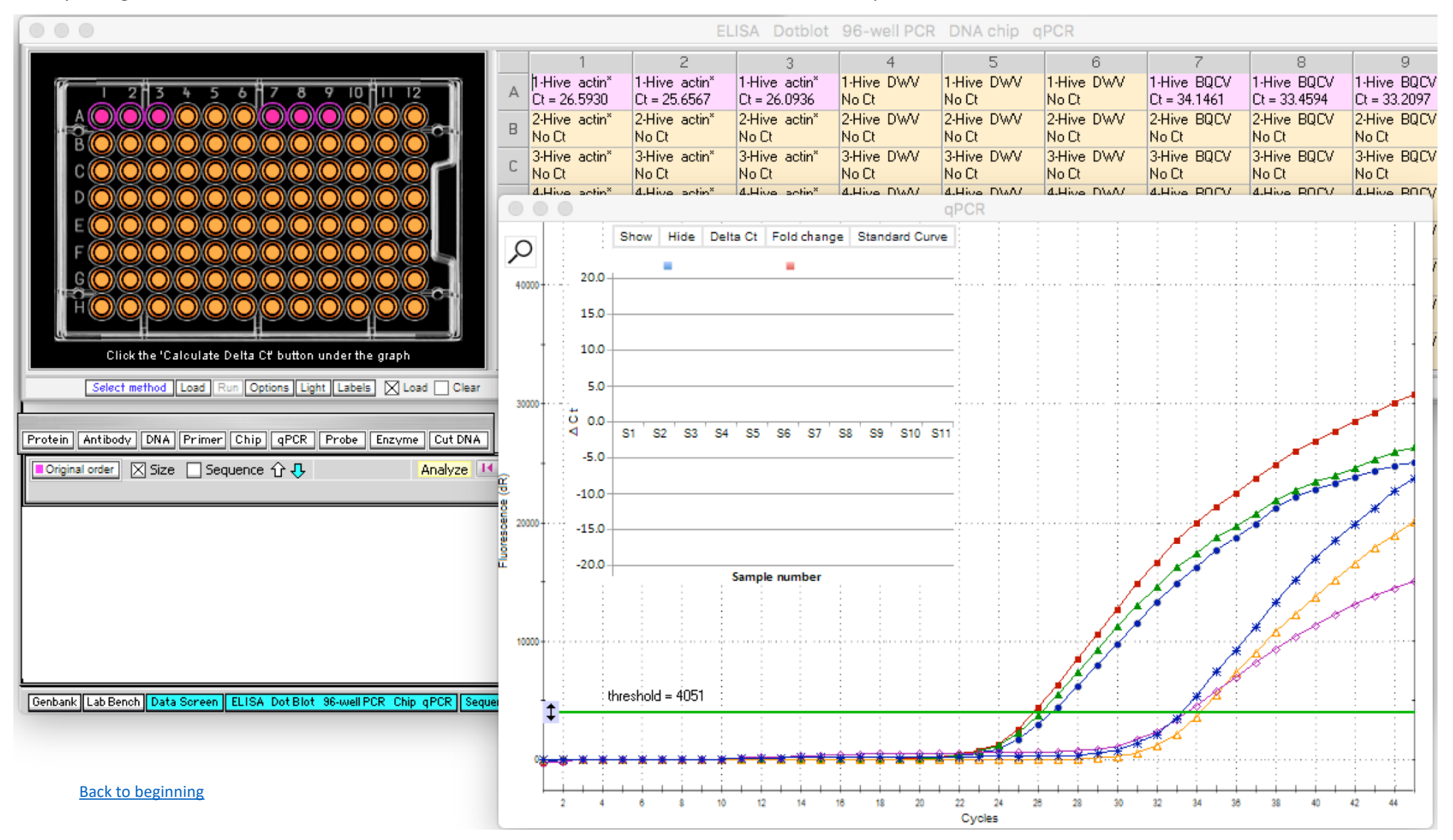

Subtracting the average of the three BQCV Ct values from the average of the three actin Ct values gives the Delta Ct value for this comparison. If you do this by hand for the six purple values below, the average for the actin values is 26.11, and the average for the BQCV values is 33.61, for a Delta Ct value of -7.49. To have the simulation make the calculation, click the **Delta Ct** button on the graph...

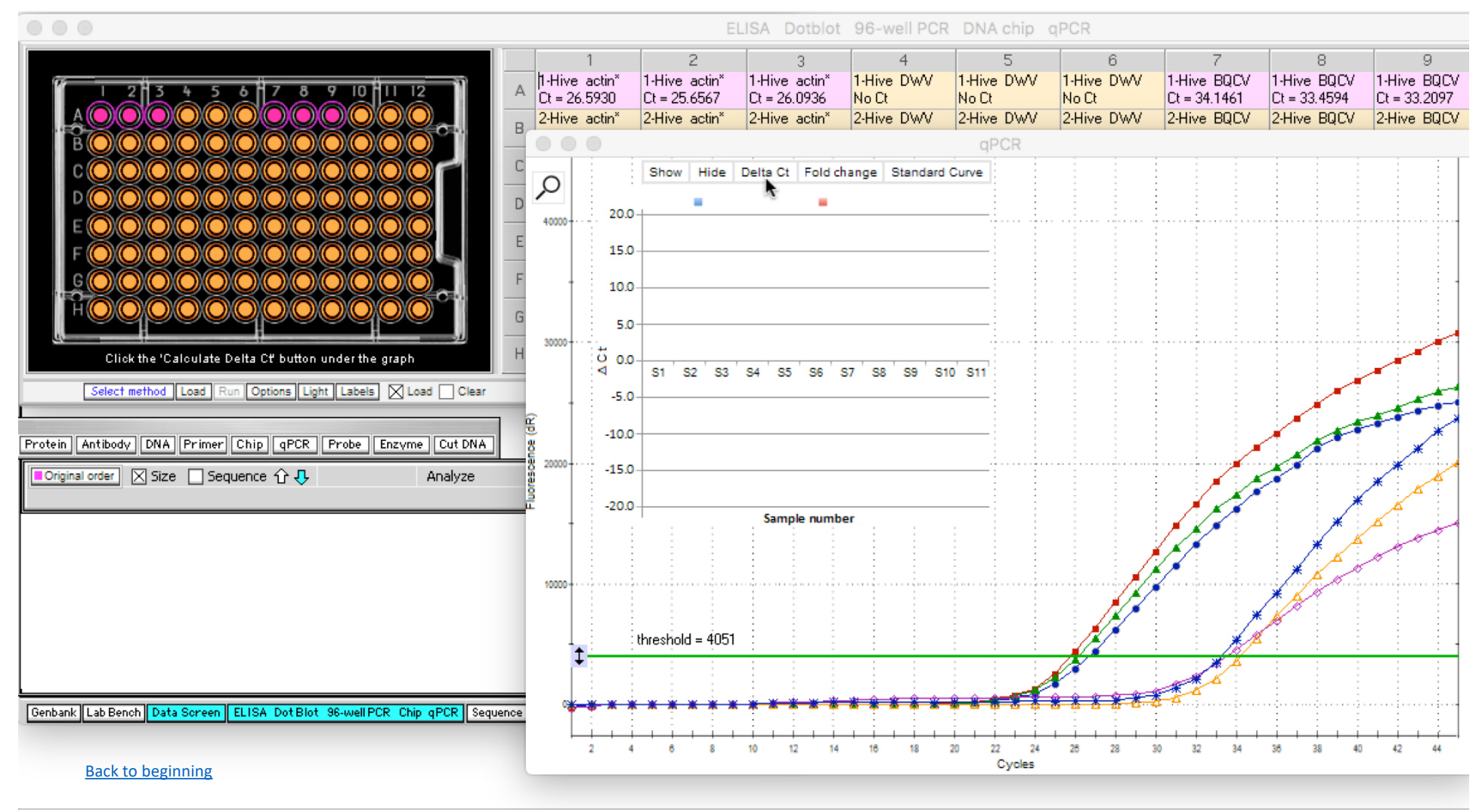

...and the **Delta Ct** value of -7.49 appears in label A9. Note that a blue bar appears representing this value, pointing downwards because it is represented by a "negative" number.

<u>Note</u>: The threshold is crossed more quickly when initial cDNA amounts are greater, so relatively small Ct values represent relatively large initial cDNA amounts. Thus, an average actin value of 26.11 represents relatively more initial cDNA than an average BQCV value of 33.61. That is why the BQCV value is subtracted from the actin value, resulting in a negative number.

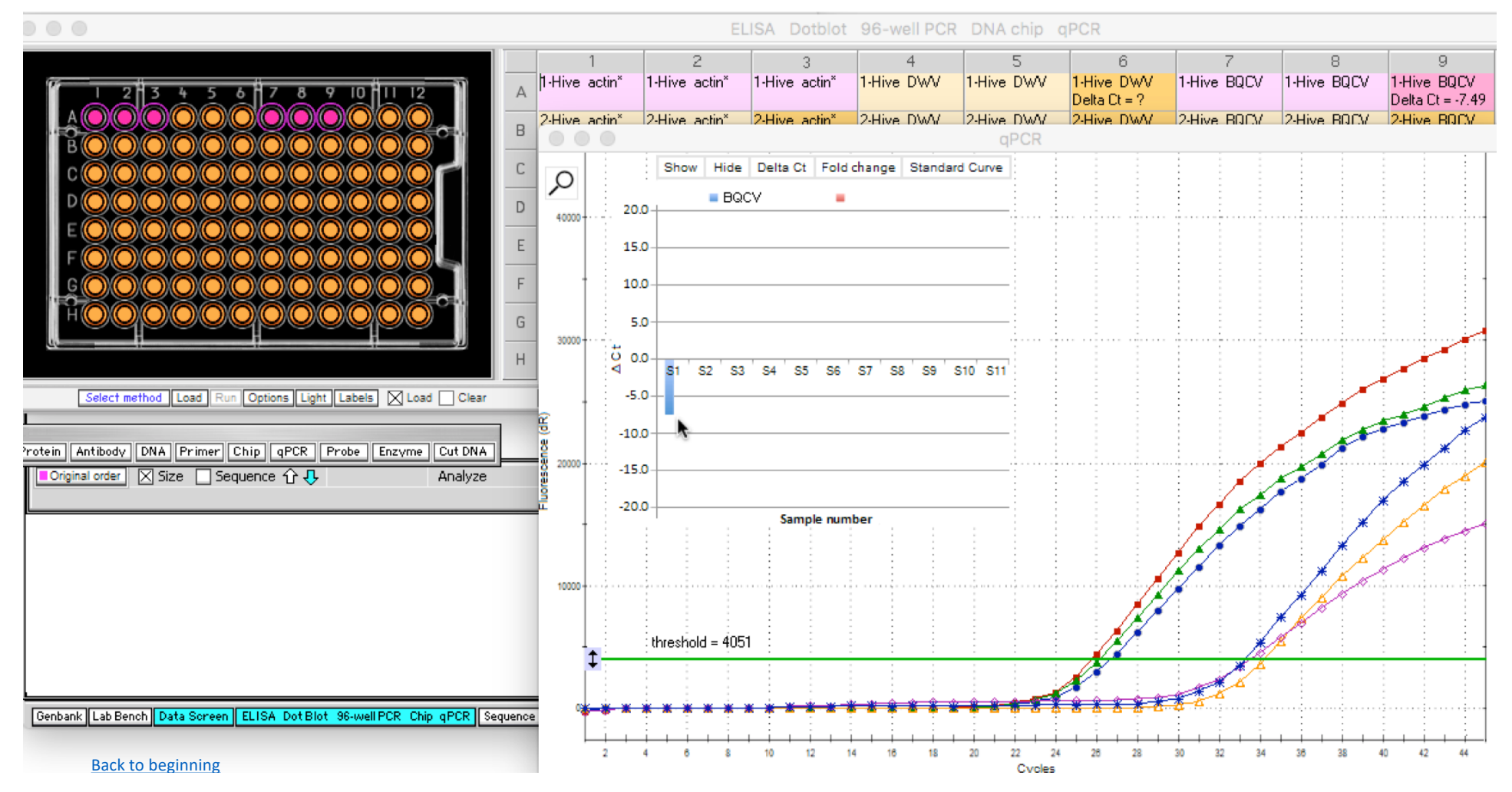

To see the complete set of Delta Ct values, **first make all wells orange** (either by clicking on the purple wells or by re-opening the re-loading the file). Then **re-run the qPCR** procedure and click the **Delta Ct** button. The BQCV bars are now colored red, and the DWV bars are colored blue. Bars that point upwards represent relatively more initial DNA than the reference gene (actin), whereas bars that point downwards represent relatively less initial DNA than the reference gene. Not all columns are shown.

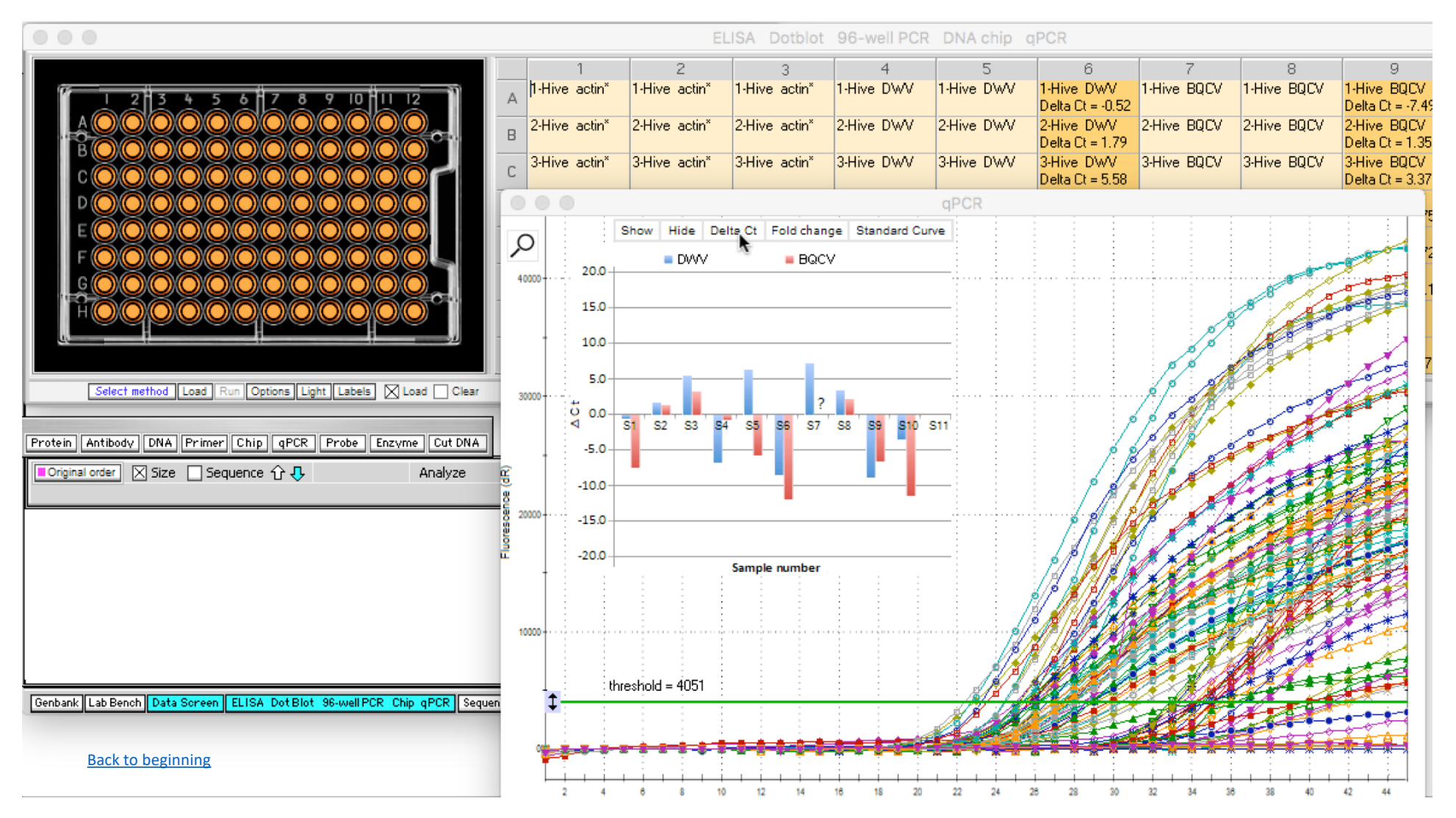

To calculate the fold change (Delta-Delta Ct method) between any two bars on the graph, first single-click on a bar (e.g. the red bar for S1) to put the associated Delta Ct value in the numerator. Note that the numerator of the formula for Delta-Delta Ct is 2 raised to the Ct value, or 2 raised to -7.49 in this case.

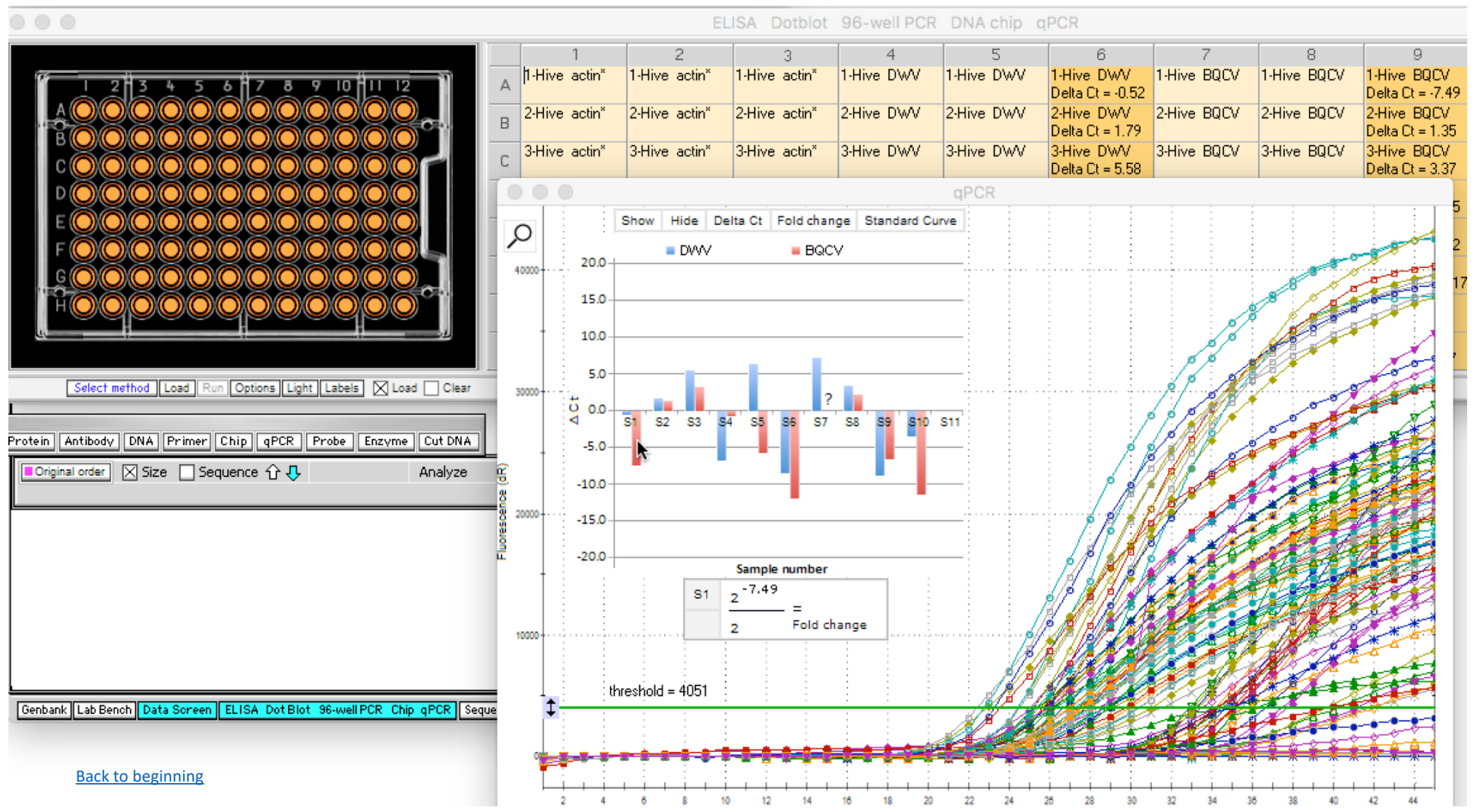

Double-click on any bar to put that bar's associated Delta Ct value in the denominator of the formula. In this example, double-clicking on the red bar for S5 would put -5.72 in the denominator of the formula, with a resulting fold change of 0.29 between Hives 1 and 5 for BQCV cDNA levels.

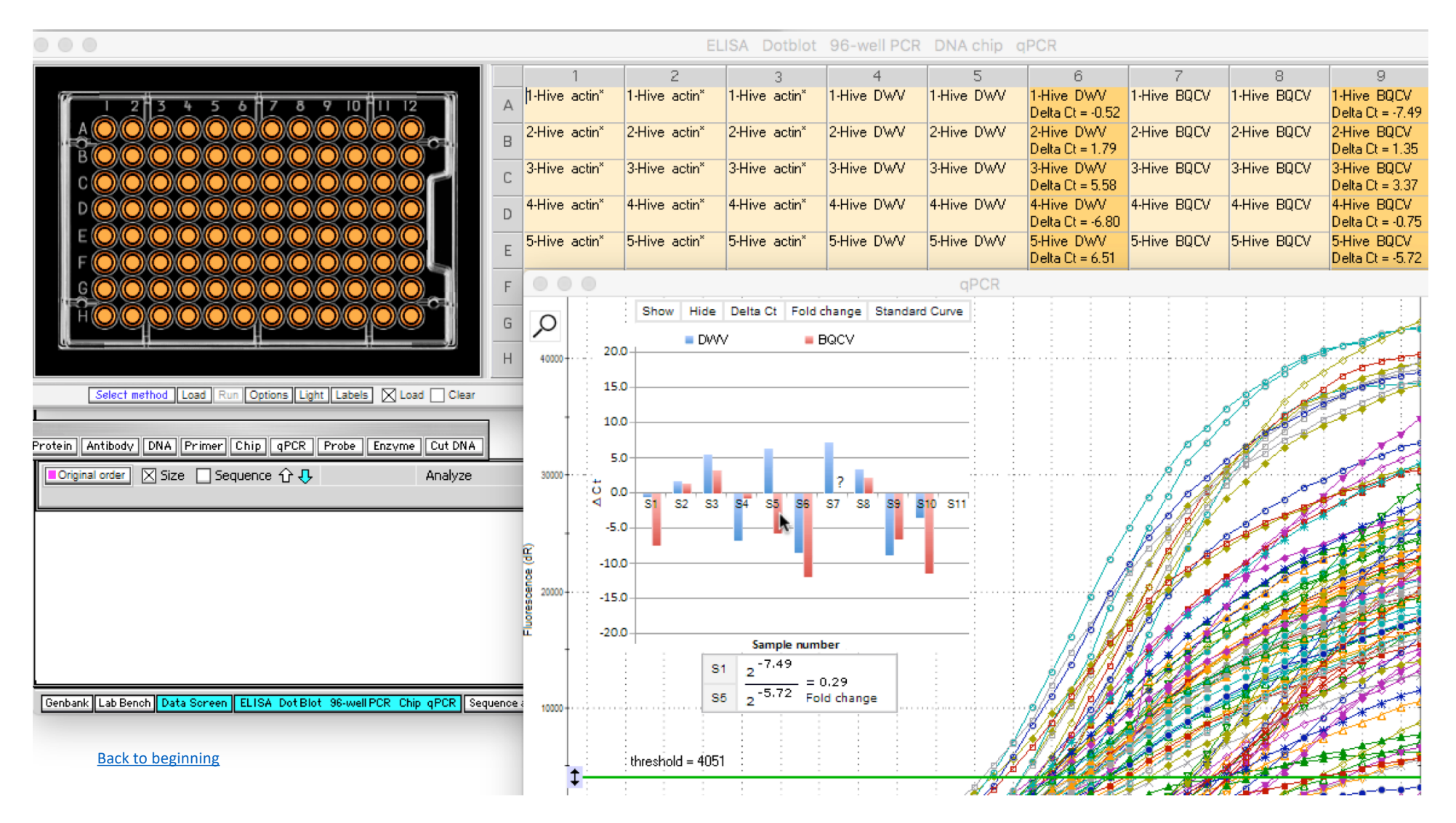

Another feature of the simulation allows the user to determine standard curve values, used for absolute quantification of DNA quantities. To demonstrate this, open the file **Standard curve qPCR data with outlier.csv**, located inside Cases->qPCR.

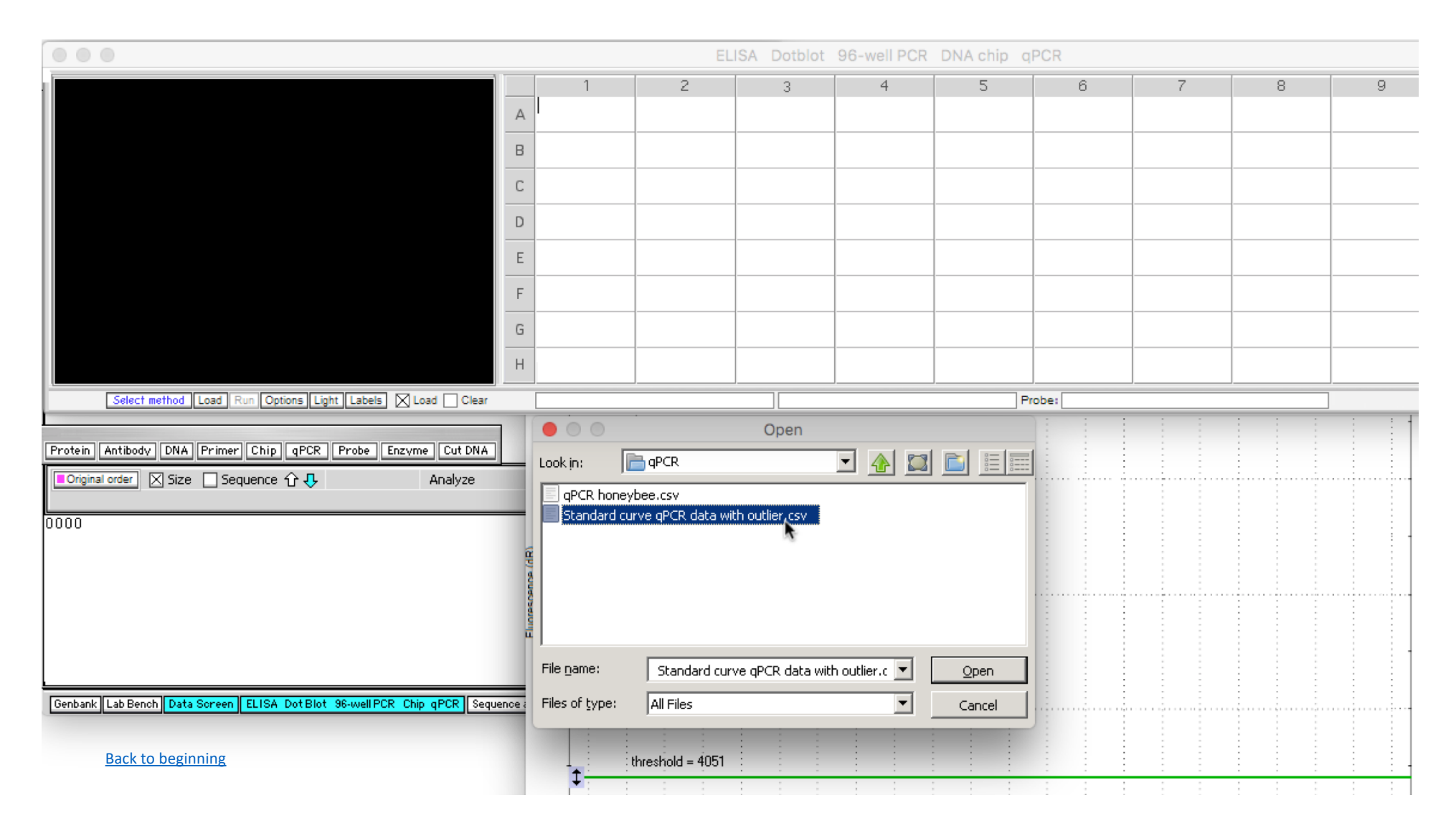

Click the **Load** button under the 96-well plate, then use the **qPCR** button and **Run qPCR for** -> **Orange wells** only. Standard curve data will appear as shown below. To create a standard curve, known quantities of DNA are amplified and Ct values determined. Note that due to the large numbers involved, **e notation** is used to display the results (for example, **1e+7** = 1.0\*10<sup>7</sup>=10000000 DNA copies.

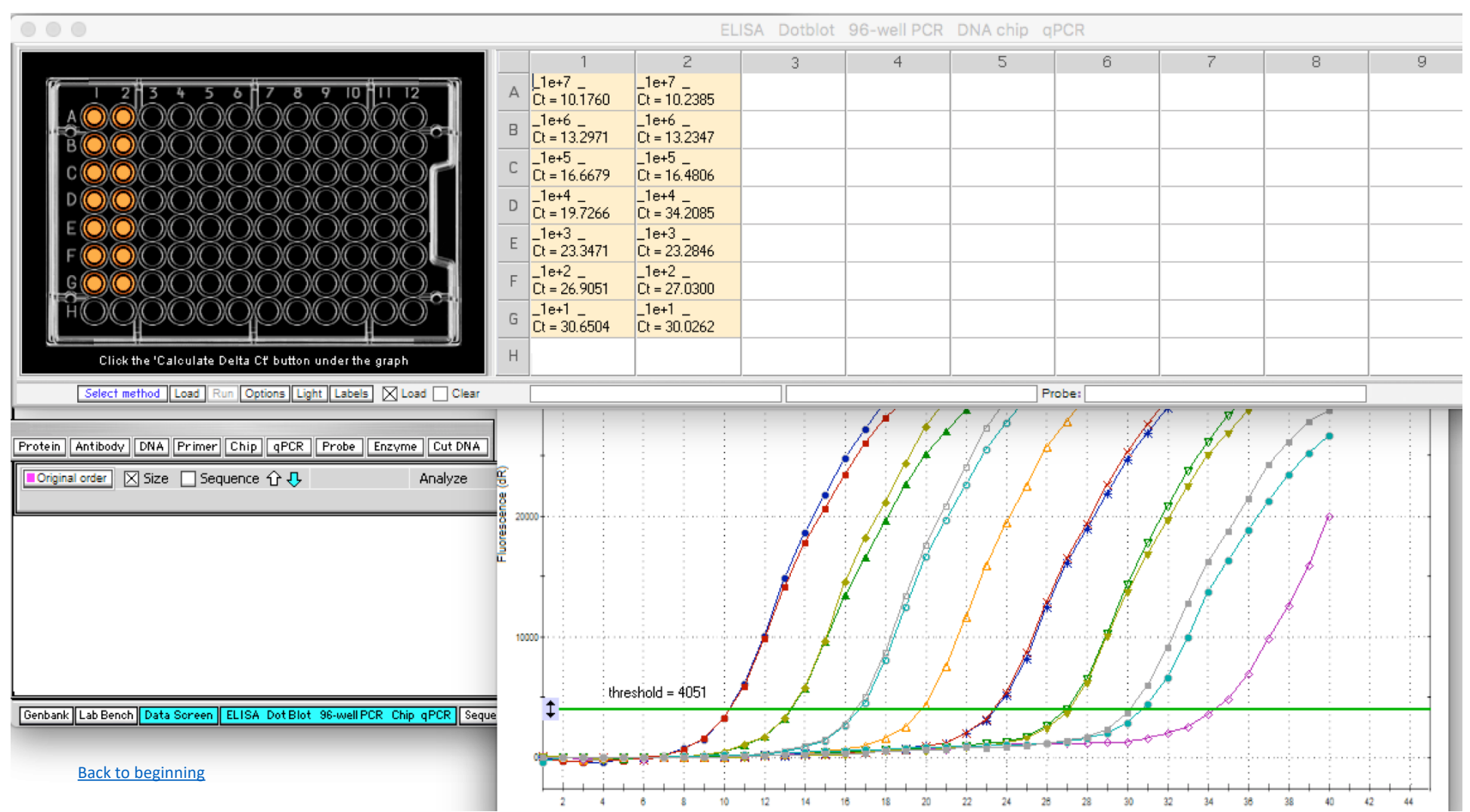

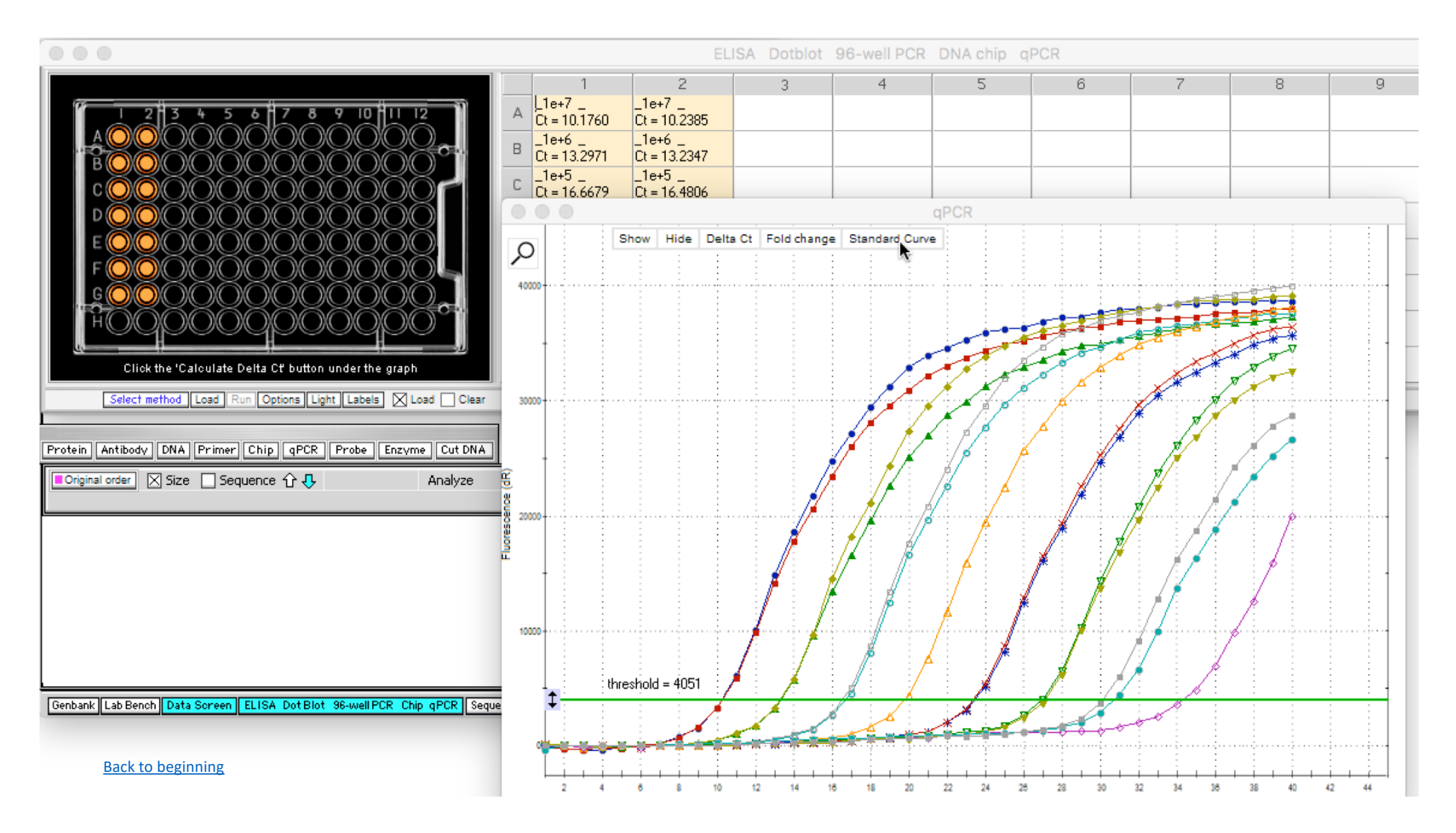

To generate the standard curve from these data, click the Standard Curve button at the top of the graph...

The standard curve plot appears, with a regression line for Ct plotted against initial quantity (copies). Note that an outlier is present in the data set, because a standard curve data points should fall close to the regression line. The outlier can be removed from the data set. First, hold the mouse cursor over the outlier; a box will pop up indicating that it is associated with **Well D2**, then click the **Amplification plot** button at upper left.

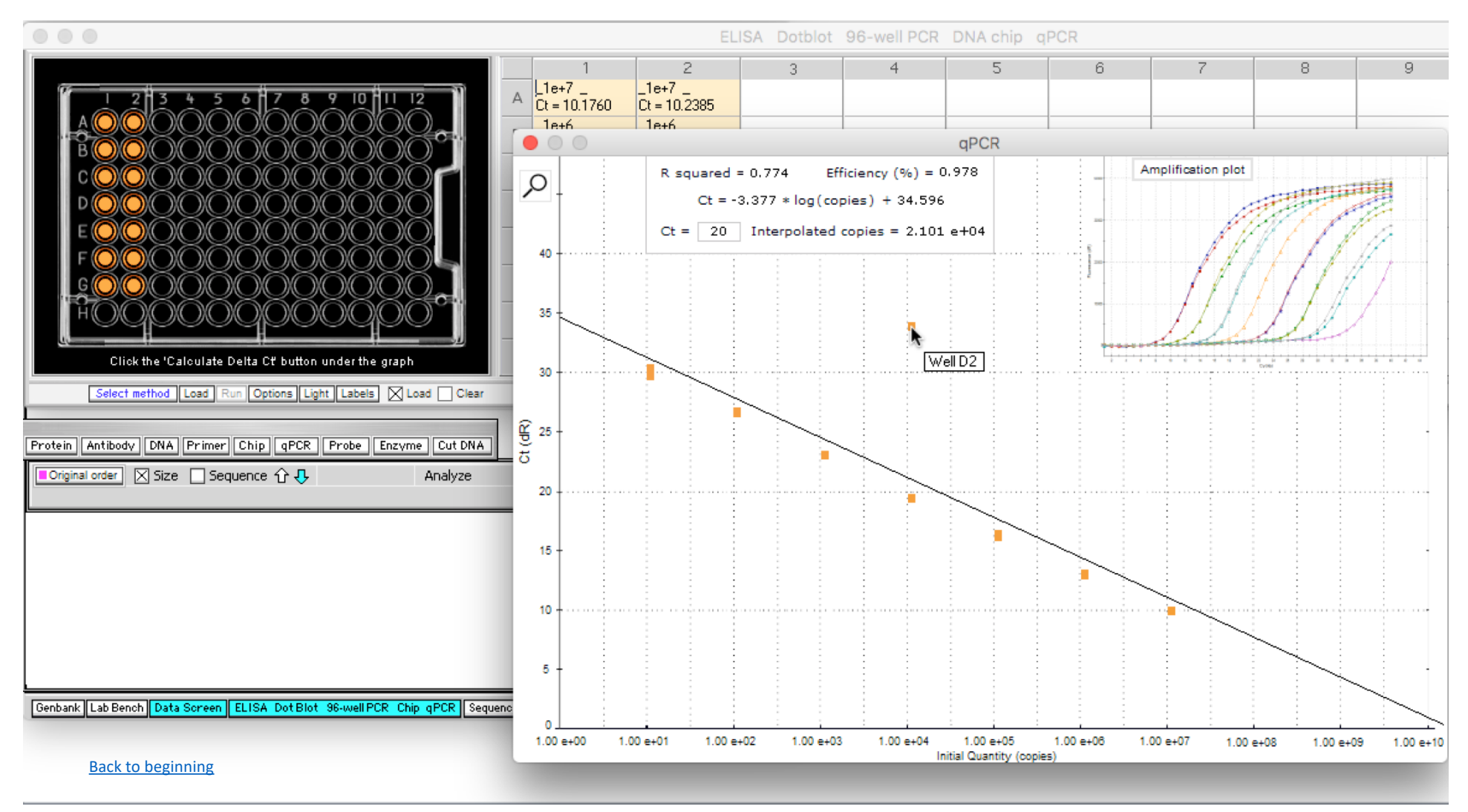

Hold the mouse cursor over the purple curve on the far right, and a box pops up indicating that the curve is for Well D2, the outlier identified on the standard curve.

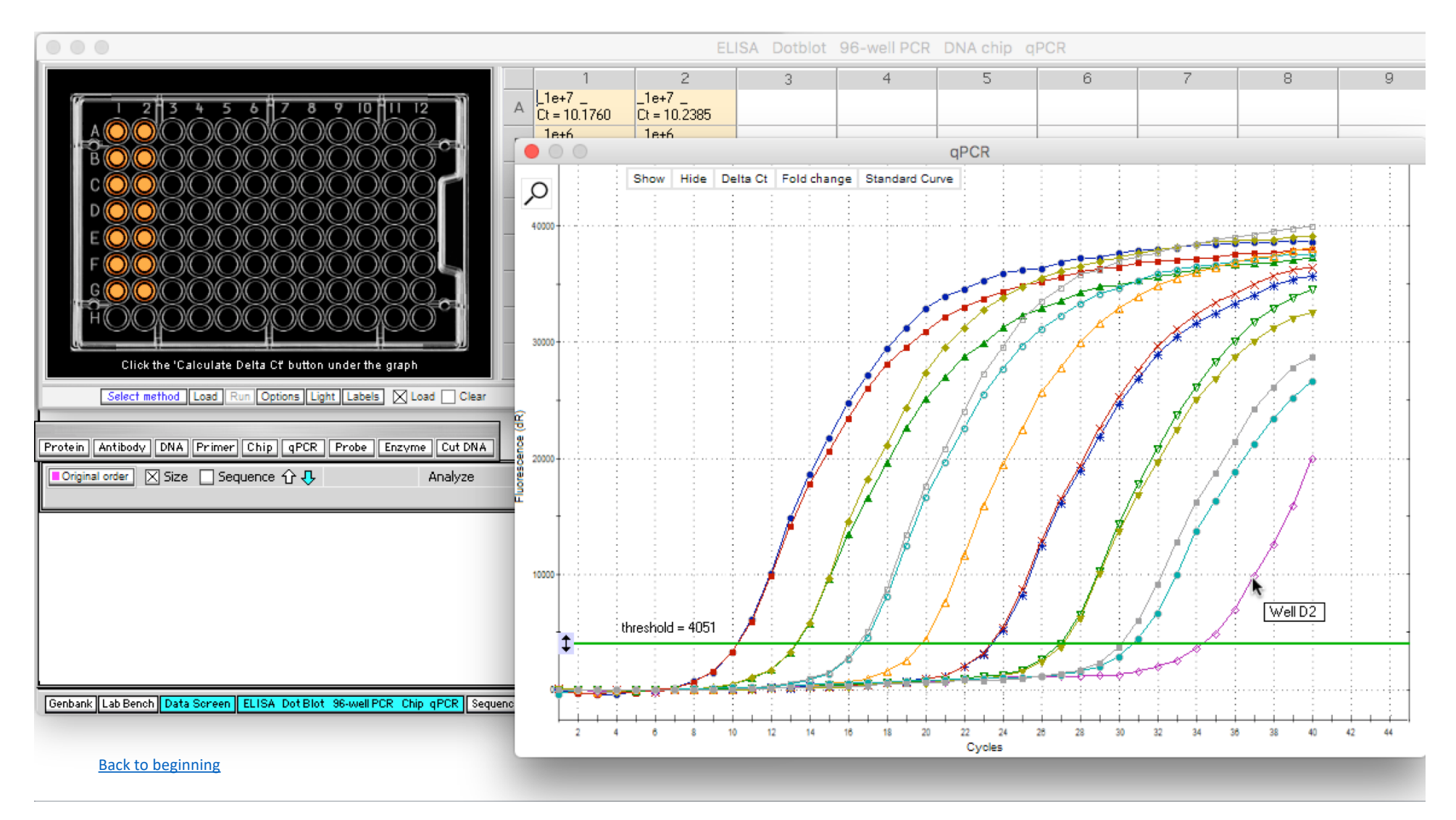

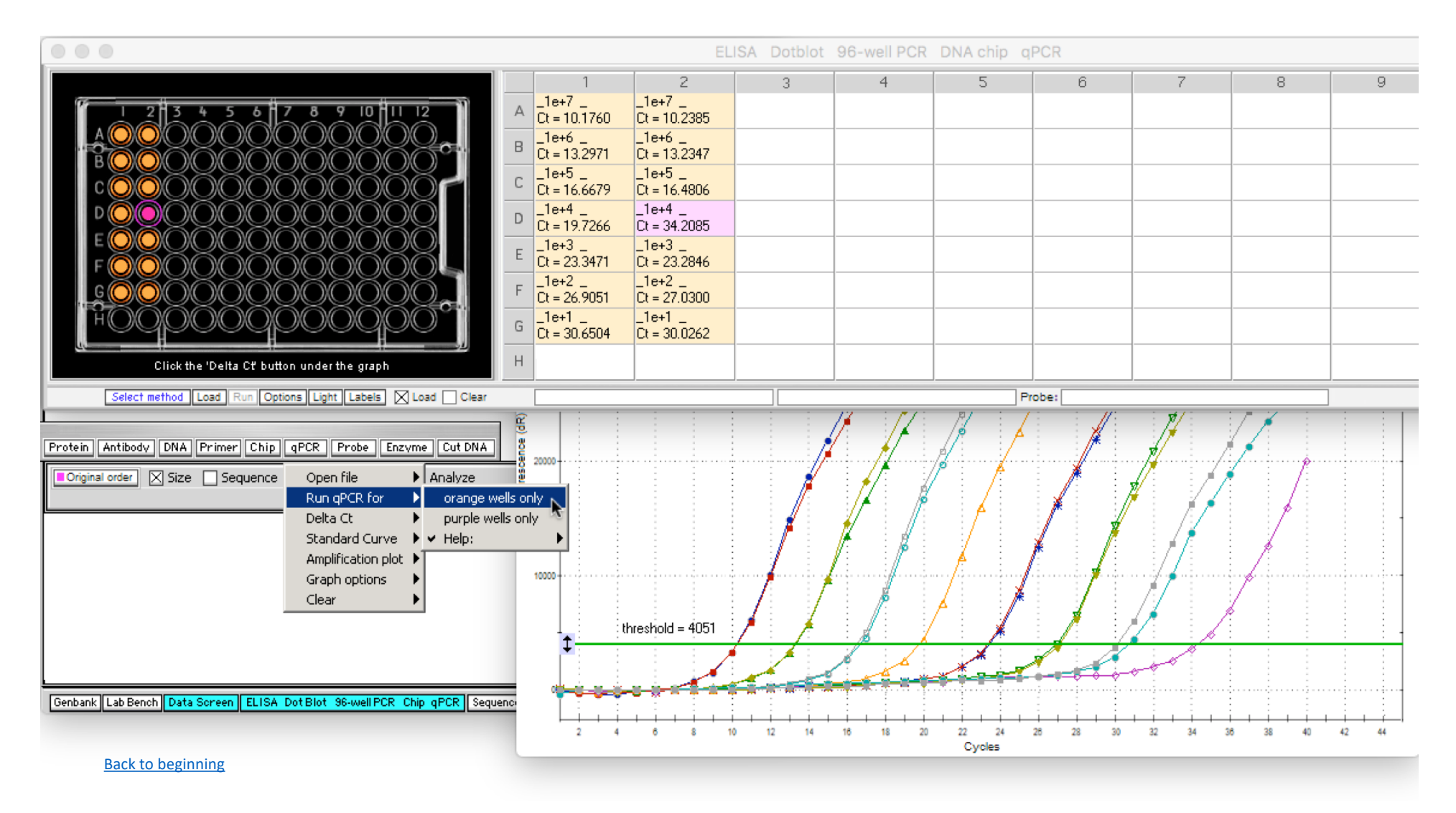

**Click well D2** to make it purple, then re-run the standard curve for **orange wells only**, to exclude the outlier well data.

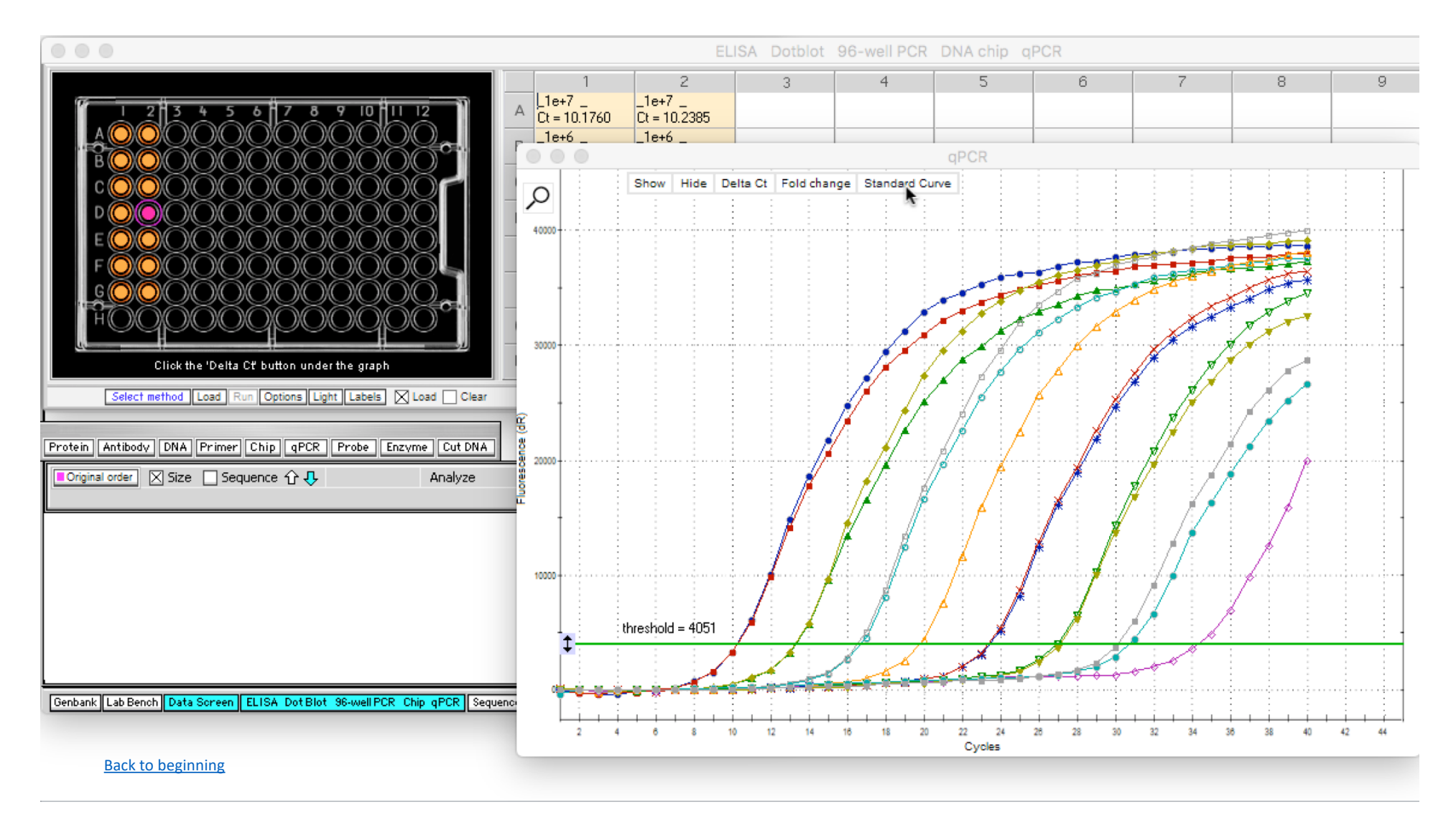

Next, click the **Standard Curve** button to recalculate the standard curve with the outlier deleted.

Data points now fall very close to the regression line, as verified by an R squared value of 0.999 (it was 0.774 with the outlier included). Normally you should be very careful about removing outliers from a data set, but for standard curve data we know that the points should fall on the regression line, if the experiment is done correctly. So for standard curve data, outliers definitely mean that something is wrong with the experimental setup.

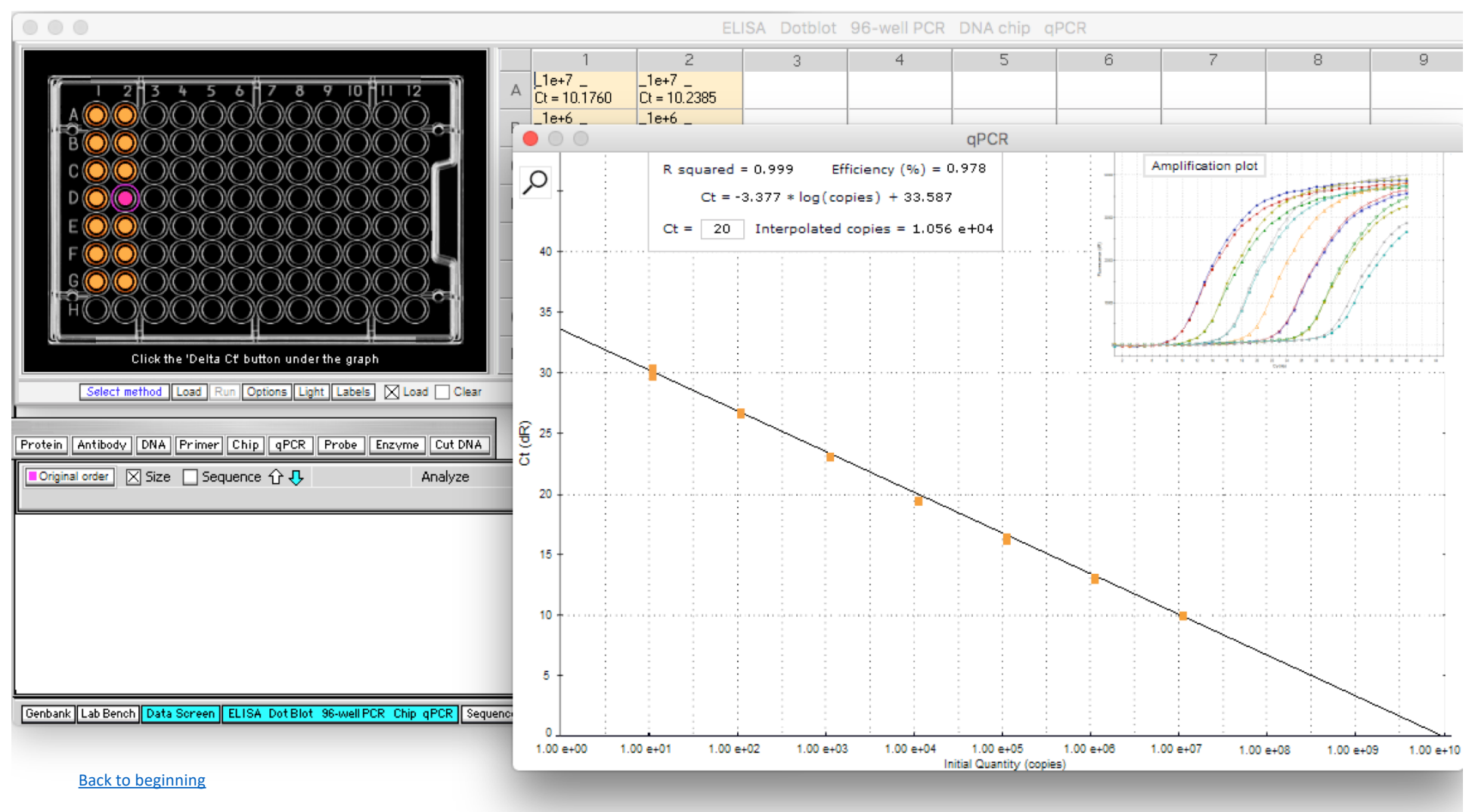

The equation for the regression line is shown in the box on the graph, so that the line can be used to estimate the number of copies present for experimental Ct values. For example, if 20 is entered in the box (the default value), then the number of copies interpolated from the line is 1.056 e+04, or 1056 copies (1.056\*10<sup>4</sup>). You can also hold the mouse cursor over any point on the line to generate an interpolated copy number. Note that the number in the pop-up box will be slightly different (1.060 e+04 in this case), depending on where the mouse cursor is positioned on the line.

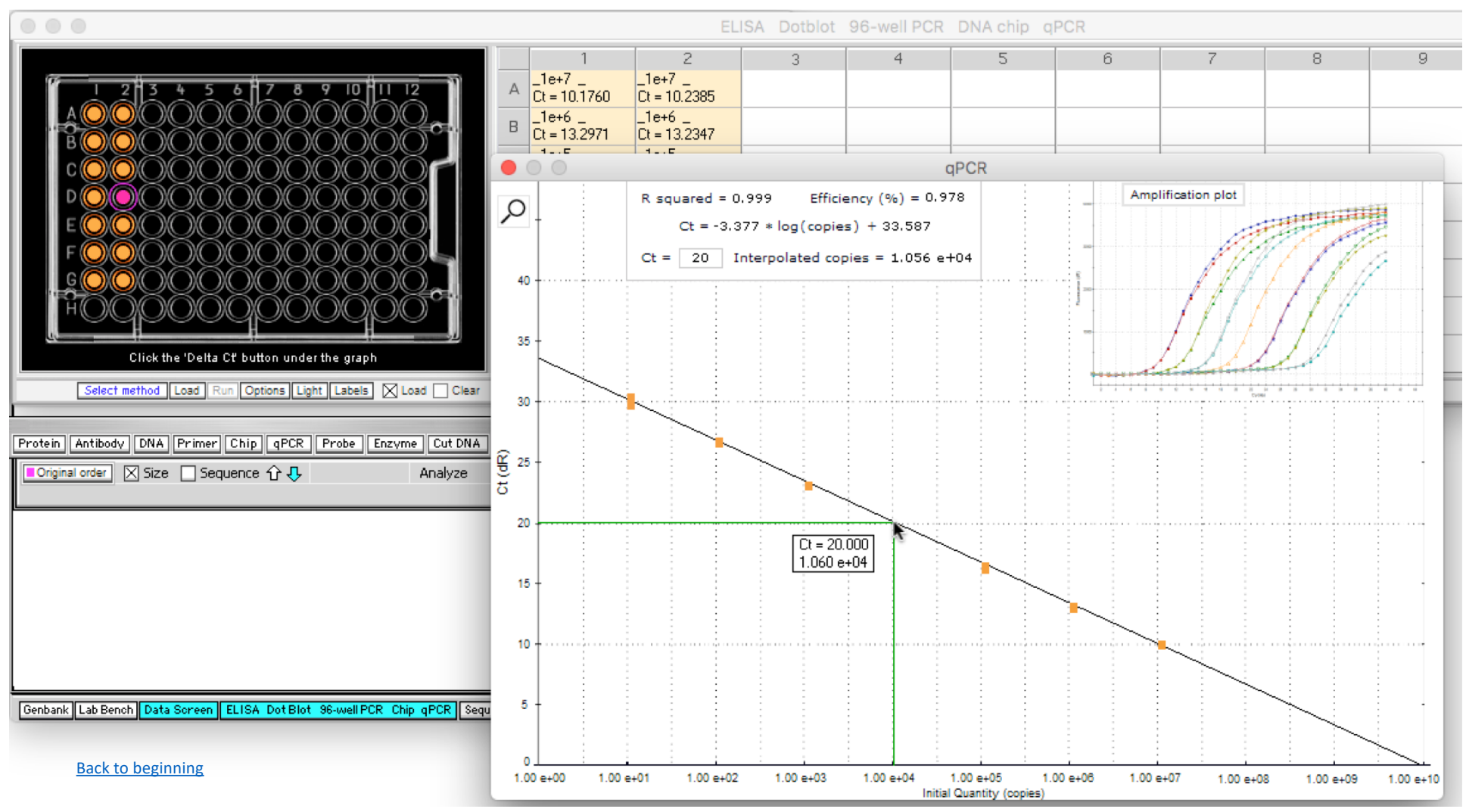